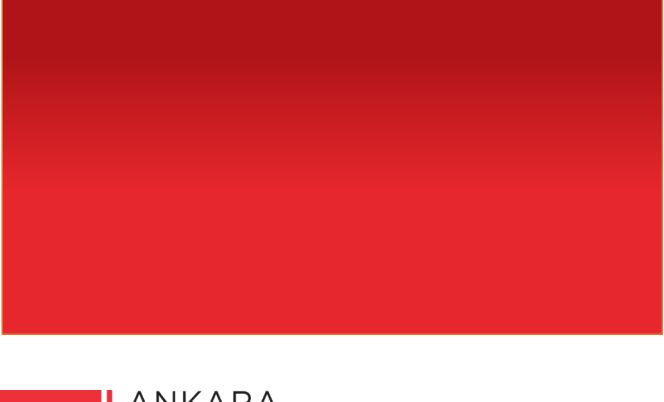

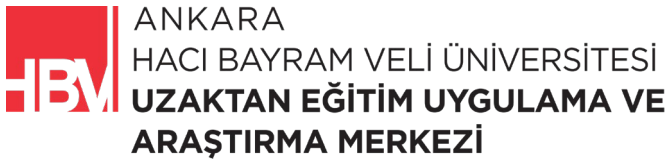

# **İNTERNET PROGRAMCILIĞI**

www.hacibayram.edu.tr/uzem

Bu bölümde proje içinde kullanılacak olan Taghelper Kullanımı, Güncelleme Formu, Kayıt Güncelleme, Select Kutusu Oluşturma, Form Validations konularına yönelik uygulama yapılmıştır.

#### **1. TAGHELPER KULLANIMI**

**ADIM 1:** Create form için bir model oluşturalım (böylece var olan film bilgisini ilgili controller içine yükleyerek film güncellemesi yapabiliriz.)

| Create.cshtm | <mark>l* ⊨                                   </mark>                      |
|--------------|---------------------------------------------------------------------------|
| 🖙 MovieApp   | Web 🔹                                                                     |
| 1            | (dmodel Movie                                                             |
| 2            |                                                                           |
| 3            | <hl>Create Movie </hl>                                                    |
| 4            | <hr/>                                                                     |
| 5            | <pre>v<form action="/movies/create" method="post"></form></pre>           |
| 6            | <pre></pre>                                                               |
| 7            | <label for="Title"> Title </label>                                        |
| 8            | <pre><input class="form-control" name="Title" type="text"/></pre>         |
| 9            |                                                                           |
| 10           | <pre> <div class="form-group"></div></pre>                                |
| 11           | <pre><label for="Description"> Description </label></pre>                 |
| 12           | <pre><textarea class="form-control" name="Description"> </textarea></pre> |
| 13           |                                                                           |
| 14           | <pre></pre> div class="form-group">                                       |
| 15           | <label for="Director"> Director </label>                                  |
| 16           | <input class="form-control" name="Title" type="text"/>                    |

ADIM 2: TagHelper ı kullanabilmek için Create.cshtml de ilgili kod satırında değişiklik yapılır.

| Create.csh | tml* -⊧ >                    | MoviesController.cs                                                                                                    | Details.cshtml                     | MovieRepository.cs | _nav |
|------------|------------------------------|----------------------------------------------------------------------------------------------------|------------------------------------|--------------------|------|
| C# MovieA  | pp.Web                       |                                                                                                    | •                                  | •                  |      |
| 1          | @mode                        | el Movie                                                                                                    |                                    |                    |      |
| 2          |                              |                                                                                                    |                                    |                    |      |
| 3          | <h1>(</h1>                   | Create Movie <mark></mark>                                                                                                 |                                    |                    |      |
| 4          | <hr/>                        |                                                                                                    |                                    |                    |      |
| 5          | y <b><for< b="">ı</for<></b> | n method="post" acti                                                                                                    | <pre>on="/movies/create"&gt;</pre> |                    |      |
| 6          | · · · ·                      | <div class="form-gro&lt;/th&gt;&lt;th&gt;up"></div>                                                                        |                                    |                    |      |
| 7          |                              | <label for="Titl&lt;/td&gt;&lt;th&gt;&lt;mark&gt;e"> Title </label> <td></td> <td></td>                                    |                                    |                    |      |
| 8          |                              | <input asp-for="&lt;/td&gt;&lt;th&gt;&lt;pre&gt;" class="form-control&lt;/pre&gt;&lt;/th&gt;&lt;td&gt;L"/>                 |                                    |                    |      |
| 9          |                              |                                                                                                    |                                    |                    |      |
| 10         |                              | <pre><div <="" class="form-grow" pre=""></div></pre>                                                                       | up">                               |                    |      |
| 11         |                              | <label for="Desc&lt;/td&gt;&lt;th&gt;ription"> Descriptior<td>n </td></label>                                              | n                                  |                    |      |
| 12         |                              | <textarea <mark="" name="&lt;/td&gt;&lt;th&gt;Description">class="f<td>Form-control"&gt; <td>area&gt;</td></td></textarea> | Form-control"> <td>area&gt;</td>   | area>              |      |
| 13         |                              |                                                                                                    |                                    |                    |      |
| 14         |                              | <pre><div <="" class="form-grow" pre=""></div></pre>                                                                       | up">                               |                    |      |
| 15         |                              | <label for="Dire&lt;/td&gt;&lt;th&gt;&lt;mark&gt;ctor"> Director <td>pel&gt;</td><td></td></label>                         | pel>                               |                    |      |

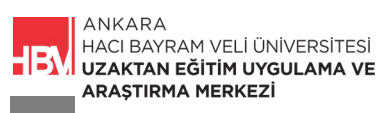

ADIM 3: \_ViewImports.cshtml'e ilgili kod satırı eklenir.

| _ViewImports | s.cshtml* ≠ ×            | Create.cshtml*              | MoviesController.cs  | Details.cs |
|--------------|--------------------------|-----------------------------|----------------------|------------|
| 💷 MovieApp.  | Web                      | •                           |                      |            |
| 1            | Qusing Movie             | eApp.Web.Models;            |                      |            |
| 2            | <del>@add1agHetp</del> e | <del>r *, Microsott./</del> | AspNetCore.Mvc.lagHe | pers       |
| З<br>Ц       |                          |                             |                      |            |

ADIM 4: Create.cshtml sayfasındaki kod blokları verilerimize göre düzenlenir.

| _ViewImports.cshtml*                                                                                                    | MovieRepositor |
|----------------------------------------------------------------------------------------------------|----------------|
| C# MovieApp.Web                                                                                                    |                |
| 1 @model Movie                                                                                                    |                |
| 2                                                                                                    |                |
| 3 <h1>Create Movie </h1>                                                                                                    |                |
| 4 <hr/>                                                                                                    |                |
| 5 <pre>&gt; 5 <pre>&gt; 5 &lt;</pre></pre> |                |
| 6 V <del>[div class="form group"&gt;</del>                                                                                                    |                |
| 7                                                                                                    |                |
| 8 <pre>3 <input asp-for="Title" class="form-control"/></pre>                                                                                                    |                |
| 9 //div>                                                                                                    |                |
| 10 <di<del>p class="form-group"&gt;</di<del>                                                                                                    |                |
| 11                                                                                                    |                |
| 12 <pre><textarea asp-for="Description" class="form-control"> </textarea></pre>                                                                                                    |                |
| 13                                                                                                    |                |
| 14 < div class-"form-group"                                                                                                    |                |
| 15                                                                                                    |                |
| 16    <input asp-for="Director" class="form-control"/>                                                                                                    |                |
|                                                                                                    |                |
|                                                                                                    |                |
| 19 - tabet for imageories imageories (tabets                                                                                                    |                |
| 20 singut asp-tor="imageurt" class="torm-control" />                                                                                                    |                |
|                                                                                                    |                |
|                                                                                                    |                |
| 23 cinut an for Conrell' charge form control " (>                                                                                                    |                |
| 24 Chipac asp-for-denietd class-form-control //                                                                                                    |                |
| 20                                                                                                    |                |
| 20 - Success cype submit class bit bit-plimaly submits/bucces                                                                                                    |                |
|                                                                                                    |                |
|                                                                                                    |                |

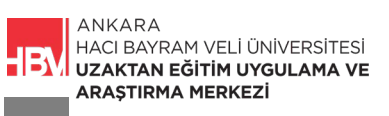

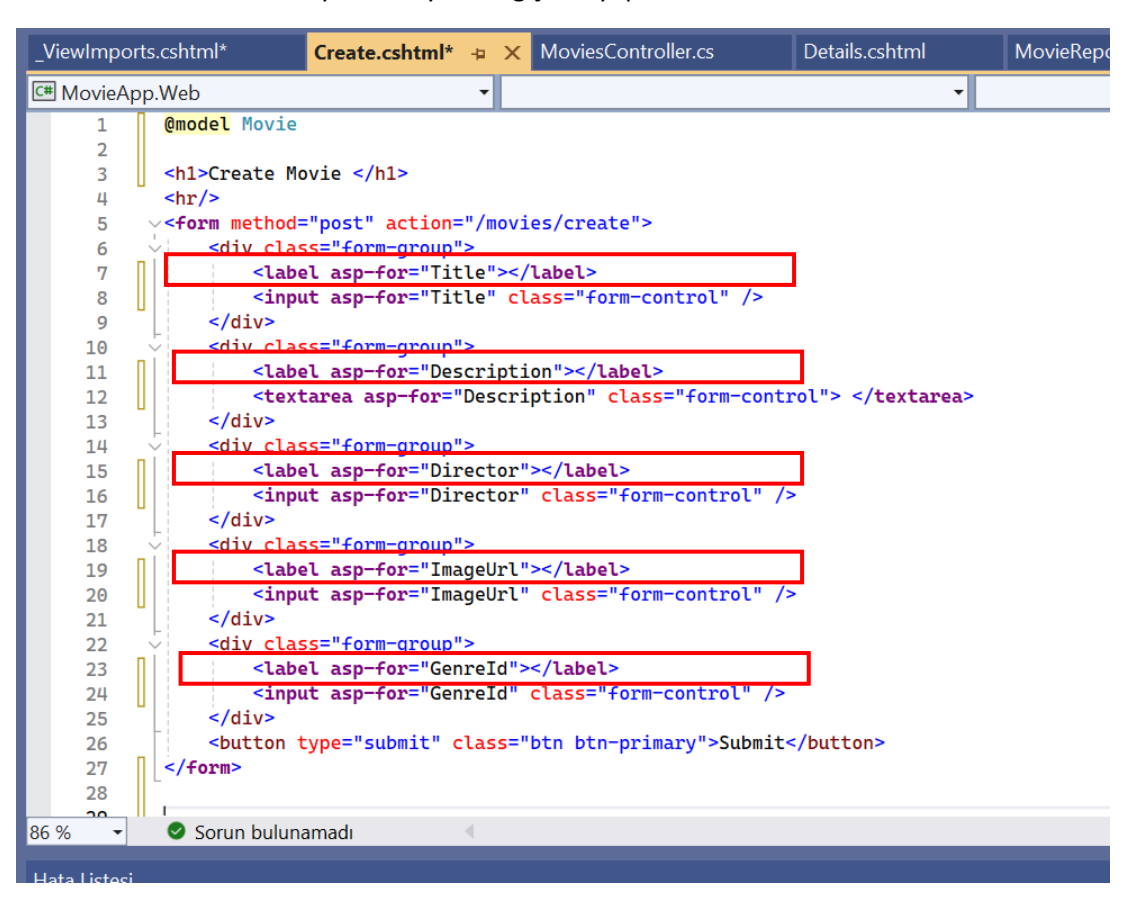

ADIM 5: Create.cshtml sayfasında yine değişiklik yapılır.

ADIM 6: Yapılan tüm değişiklikler sonrası sayfa görünümü şu şekilde olmalıdır.

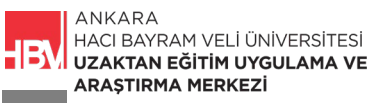

| _ViewImports.cshtml*                                                                                                    | Create.cshtml*                 | + ×   | MoviesController.cs                     | Details.cshtml | MovieRepository.cs |
|----------------------------------------------------------------------------------------------------|--------------------------------|-------|-----------------------------------------|----------------|--------------------|
| C# MovieApp.Web                                                                                                    |                                | •     |                                         | •              |                    |
| 1 @model Movie                                                                                                    |                                |       |                                         |                |                    |
| 2                                                                                                    |                                |       |                                         |                |                    |
| 3 <h1>Create M</h1>                                                                                                    | ovie                           |       |                                         |                |                    |
| 4 <hr/>                                                                                                    |                                |       |                                         |                |                    |
| 5 <pre>&gt;<form method<="" pre=""></form></pre>                                                                                  | ="post" action='               | /mov  | ies/create">                            |                |                    |
| 6 🚽 <div cla<="" th=""><th><pre>ss="form-group"&gt;</pre></th><th>•</th><th></th><td></td><td></td></div>                         | <pre>ss="form-group"&gt;</pre> | •     |                                         |                |                    |
| 7 🛛 <lab< th=""><th>el asp-for="Titl</th><th>.e"&gt;&lt;</th><th>/label&gt;</th><td></td><td></td></lab<>                         | el asp-for="Titl               | .e">< | /label>                                 |                |                    |
| 8 <inp< th=""><th>ut asp-for="Titl</th><th>e" c</th><th>lass="form-control" /&gt;</th><td></td><td></td></inp<>                   | ut asp-for="Titl               | e" c  | lass="form-control" />                  |                |                    |
| 9                                                                                                    |                                |       |                                         |                |                    |
| 10 🗸 <div cla<="" th=""><th><pre>ss="form-group"&gt;</pre></th><th>•</th><th></th><td></td><td></td></div>                        | <pre>ss="form-group"&gt;</pre> | •     |                                         |                |                    |
| 11   <lab< th=""><th>el asp-for="Desc</th><th>ript</th><th>ion"&gt;</th><td></td><td></td></lab<>                                 | el asp-for="Desc               | ript  | ion">                                   |                |                    |
| 12 <b><tex< b=""></tex<></b>                                                                                                    | tarea asp-for="[               | escr  | iption" <mark>class="form-cont</mark>   | rol">          |                    |
| 13                                                                                                    |                                |       |                                         |                |                    |
| 14 💛 <div cla<="" th=""><th><pre>ss="form-group"&gt;</pre></th><th>•</th><th></th><td></td><td></td></div>                        | <pre>ss="form-group"&gt;</pre> | •     |                                         |                |                    |
| 15 <b><lab< b=""></lab<></b>                                                                                                    | <mark>el asp-for=</mark> "Dire | ctor  | ">                                      |                |                    |
| 16 <b><inp< b=""></inp<></b>                                                                                                    | ut asp-for="Dire               | ctor  | <pre>" class="form-control" /&gt;</pre> | •              |                    |
| 17                                                                                                    |                                |       |                                         |                |                    |
| 18 💛 <div cla<="" th=""><th><pre>ss="form-group"&gt;</pre></th><th>•</th><th></th><td></td><td></td></div>                        | <pre>ss="form-group"&gt;</pre> | •     |                                         |                |                    |
| 19 <b>  <lab< b=""></lab<></b>                                                                                                    | el asp-for="Imag               | eUrl  | ">                                      |                |                    |
| 20 <inp< th=""><th>ut asp-for="Imag</th><th>eUrl</th><th>" <mark>class=</mark>"form-control" /&gt;</th><td>•</td><td></td></inp<> | ut asp-for="Imag               | eUrl  | " <mark>class=</mark> "form-control" /> | •              |                    |
| 21                                                                                                    |                                |       |                                         |                |                    |
| 22 🗸 <div cla<="" th=""><th><pre>ss="form-group"&gt;</pre></th><th>•</th><th></th><td></td><td></td></div>                        | <pre>ss="form-group"&gt;</pre> | •     |                                         |                |                    |
| 23 <b><a>23</a></b>                                                                                                    | el asp-for="Geni               | eId"  | >                                       |                |                    |
| 24 <inp< th=""><th>ut asp-for="Geni</th><th>eId"</th><th><pre>class="form-control" /&gt;</pre></th><td></td><td></td></inp<>      | ut asp-for="Geni               | eId"  | <pre>class="form-control" /&gt;</pre>   |                |                    |
| 25                                                                                                    |                                |       |                                         |                |                    |
| 26<br>sbutton                                                                                                    | type="submit" cl               | .ass= | "btn btn-primary">Submit<               |                |                    |
| 27                                                                                                    |                                |       |                                         |                |                    |
| 28                                                                                                    |                                |       |                                         |                |                    |
| 86 % 🚽 🖉 Sorun bulur                                                                                                    | iamadi                         |       |                                         |                | > Sa               |

**ADIM 7:** Çalıştırarak uygulamayı kontrol edelim. Biz yazmasak da TagHelper, model aracılığı ile ilgili başlıkları alıp ekrana yansıttı.

| (i) localhos | tt:21054/movies/create       | GŢ | Q | ☆ |
|--------------|------------------------------|----|---|---|
|              | MovieApp Movies Create Movie |    |   | F |
|              | Create Movie                 |    |   |   |
|              | Title                        |    |   |   |
|              | Description                  |    |   |   |
|              | Director                     |    |   |   |
|              | ImageUrl                     |    |   |   |
|              | Genreld                      |    |   |   |
|              | Submit                       |    |   |   |

**ADIM 8:** Açılacak sayfa bilgisi de TagHelper aracılığı ile dinamik olarak elde edilebilir. Bunun için ilgili kod satırında yapılacak değişiklik şu şekildedir.

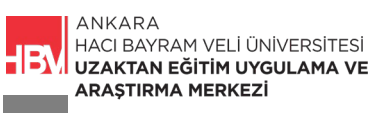

| _ViewImpor | ts.cshtml                                                                                                    | Create.cshtml*               | -¤ ×       | MoviesController.cs                               | Details.cshtml          | MovieRepository |
|------------|----------------------------------------------------------------------------------------------------|------------------------------|------------|---------------------------------------------------|-------------------------|-----------------|
| 🖽 MovieAp  | p.Web                                                                                                    |                              | -          |                                                   | •                       |                 |
| 1          | @model Movie                                                                                                    | )                            |            |                                                   |                         |                 |
| 2          |                                                                                                    |                              |            |                                                   |                         |                 |
| 3          | <h1>Create 1</h1>                                                                                                    | lovie                        |            |                                                   |                         |                 |
| 4          | - <hr/>                                                                                                    |                              |            |                                                   |                         |                 |
| 5          | ]∨ <b><form< b=""> method</form<></b>                                                                                            | ="post" a <mark>sp-co</mark> | ntroll     | <mark>ler=</mark> "Movies" a <mark>sp-ac</mark> t | : <b>ion</b> ="Create"> |                 |
| 6          | <pre> <div cla<="" pre=""></div></pre>                                                                                           | <mark>ss="form-group</mark>  | <b>"</b> > |                                                   |                         |                 |
| 7          | <lak<br><lak< td=""><th>el asp-for="Ti</th><th>tle"&gt;</th><th></th><td></td><td></td></lak<></lak<br>                          | el asp-for="Ti               | tle">      |                                                   |                         |                 |
| 8          | <inp< td=""><th>out asp-for="Ti</th><th>tle" d</th><th>class="form-control"</th><td>' /&gt;</td><td></td></inp<>                 | out asp-for="Ti              | tle" d     | class="form-control"                              | ' />                    |                 |
| 9          |                                                                                                    |                              |            |                                                   |                         |                 |
| 10         | <pre> <div cla<="" pre=""></div></pre>                                                                                           | <mark>ss=</mark> "form-group | <b>"</b> > |                                                   |                         |                 |
| 11         | <lak< li=""></lak<>                                                                                                    | el asp-for="De               | script     | tion">                                            |                         |                 |
| 12         | <te><te></te></te>                                                                                                    | tarea asp-for=               | "Desci     | ription" <mark>class="for</mark> m                | -control">              | •               |
| 13         |                                                                                                    |                              |            |                                                   |                         |                 |
| 14         | <pre> <div cla<="" pre=""></div></pre>                                                                                           | ss="form-group               | <b>"</b> > |                                                   |                         |                 |
| 15         | <lat< td=""><th>el asp-for="Di</th><th>rector</th><th>r"&gt;</th><td></td><td></td></lat<>                                       | el asp-for="Di               | rector     | r">                                               |                         |                 |
| 16         | <inp< td=""><th>out asp-for="Di</th><th>rector</th><th>r" <mark>class=</mark>"form-contr</th><td>col" /&gt;</td><td></td></inp<> | out asp-for="Di              | rector     | r" <mark>class=</mark> "form-contr                | col" />                 |                 |
| 17         |                                                                                                    |                              |            |                                                   |                         |                 |
| 18         | <pre> <div cla<="" pre=""></div></pre>                                                                                           | <mark>ss="form-group</mark>  | <b>"</b> > |                                                   |                         |                 |
| 19         | <lak< li=""></lak<>                                                                                                    | el asp-for="Im               | ageUrl     | l">                                               |                         |                 |
| 20         | <inp< td=""><th>out asp-for="Im</th><th>ageUrl</th><th>l" <mark>class="f</mark>orm-contr</th><td>col" /&gt;</td><td></td></inp<> | out asp-for="Im              | ageUrl     | l" <mark>class="f</mark> orm-contr                | col" />                 |                 |
| 21         |                                                                                                    |                              |            |                                                   |                         |                 |
| 22         | <pre> div cla</pre>                                                                                                    | ss="form-group               | <b>"</b> > |                                                   |                         |                 |
| 23         | <lat< td=""><th>el asp-for="Ge</th><th>nreId</th><th>"&gt;</th><td></td><td></td></lat<>                                         | el asp-for="Ge               | nreId      | ">                                                |                         |                 |

**ADIM 9:** Form da herhangi bir label adını değiştirmek isteseydik. Movie.cs dosyasına şu kod satırlarını ekleyebilirdik.

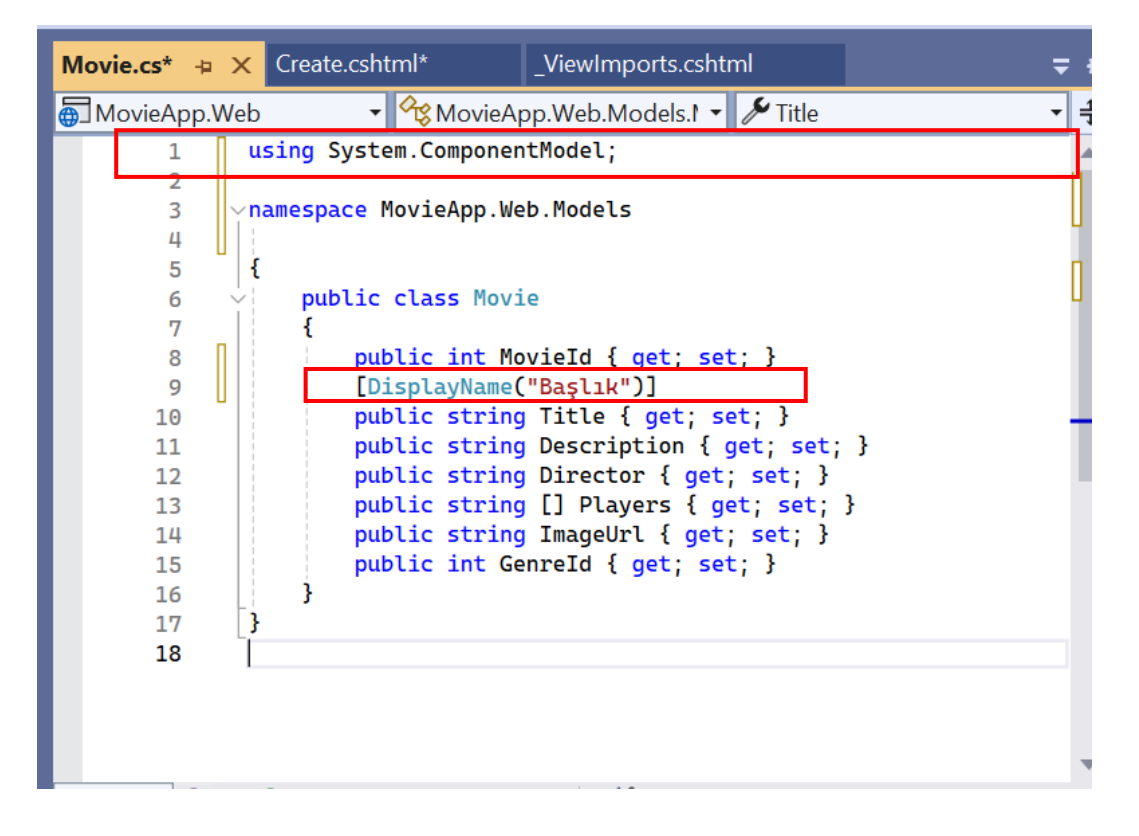

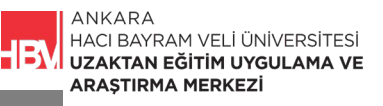

ADIM 10: Çalıştırılarak kontrol edilir.

| C C | Iocalhost:21054/movies/create |                              |  |  |  |  |  |
|-----|-------------------------------|------------------------------|--|--|--|--|--|
|     |                               | MovieApp Movies Create Movie |  |  |  |  |  |
|     |                               | Create Movie                 |  |  |  |  |  |
|     |                               | Başlık                       |  |  |  |  |  |
|     |                               | Description                  |  |  |  |  |  |
|     |                               | Director                     |  |  |  |  |  |

### 2. FİLM GÜNCELLEME FORMU

**ADIM 1: Components** klasörü içinde **\_movie.cshtml** içerisinde, Form güncelleme için ilgili sayfayı oluşturalım ve yönlendirmeleri yapalım. Data önce yazdığımız kod bloğu ilgili şekilde düzenlenir.

| _movie.c | shtml* | 👍 🗙 Movie.cs                                                                                                    | Create.cshtml       | _ViewImports.cshtml        | MoviesController.cs      | Details.cshtml        |                                        |         |     |
|----------|--------|----------------------------------------------------------------------------------------------------|---------------------|----------------------------|--------------------------|-----------------------|----------------------------------------|---------|-----|
| C# Movie | App.W  | eb                                                                                                    | -                   |                            | <b>.</b>                 |                       |                                        |         |     |
| 1        | 0      | nodel Movie                                                                                                    |                     |                            | -                        |                       |                                        |         |     |
| 2        |        |                                                                                                    |                     |                            |                          |                       |                                        |         |     |
| 3        | ~<(    | div class="card mb-3                                                                                                    | 3" style="max-width | : 540px;">                 |                          |                       |                                        |         |     |
| 4        | Ý      | <div class="row g-0&lt;/td&gt;&lt;td&gt;0"></div>                                                                                                    |                     |                            |                          |                       |                                        |         |     |
| 5        | ¥.     | <div class="col-r&lt;/td&gt;&lt;td&gt;md-3"></div>                                                                                                    |                     |                            |                          |                       |                                        |         |     |
| 6        |        | <ing src<="" td=""><td>="/img/@Model.Image</td><td>Url" class="img-fluid roum</td><td>nded-start" alt="@Model.</td><td>.Title"&gt;</td><td></td><td></td><td></td></ing>                                   | ="/img/@Model.Image | Url" class="img-fluid roum | nded-start" alt="@Model. | .Title">              |                                        |         |     |
| ·/       | L      |                                                                                                    |                     |                            |                          |                       |                                        |         |     |
| 8        | Ě      | <div <="" class="col" td=""><td>nd-body"&gt;</td><td></td><td></td><td></td><td></td><td></td><td></td></div>                                                                                              | nd-body">           |                            |                          |                       |                                        |         |     |
| 10       | Ť      |                                                                                                    |                     | iii1/ii5_                  |                          |                       |                                        |         |     |
| 11       |        | <                                                                                                    | and creece enoucern |                            |                          |                       |                                        |         |     |
| 12       |        |                                                                                                    |                     |                            |                          |                       |                                        |         |     |
| 13       |        |                                                                                                    | -"btn_btn-ppimapy"  | -asp-controllor="Movies"   | sep-action="Dotails" asp |                       | wioId">do                              | taile/  | 2   |
| 14       |        | <a class<="" td=""><td>="btn btn-primary"</td><td>asp-controller="Movies" as</td><td>sp-action="Edit" asp-rou</td><td>ute-id="@Model.Movie:</td><td>Id"&gt;edit<!--</td--><td>a&gt;</td><td></td></td></a> | ="btn btn-primary"  | asp-controller="Movies" as | sp-action="Edit" asp-rou | ute-id="@Model.Movie: | Id">edit </td <td>a&gt;</td> <td></td> | a>      |     |
| 15       |        |                                                                                                    |                     |                            |                          |                       |                                        |         |     |
| 16       | -      |                                                                                                    |                     |                            |                          |                       |                                        |         |     |
| 17       | -      |                                                                                                    |                     |                            |                          |                       |                                        |         |     |
| 18       | -      |                                                                                                    |                     |                            |                          |                       |                                        |         |     |
| 20       |        | /div>                                                                                                    |                     |                            |                          |                       |                                        |         |     |
| 21       |        |                                                                                                    |                     |                            |                          |                       |                                        |         |     |
|          |        |                                                                                                    |                     |                            |                          |                       |                                        |         |     |
|          |        |                                                                                                    |                     |                            |                          |                       |                                        |         |     |
| 86 %     | - 0    | Sorun bulunamadı                                                                                                    |                     |                            |                          | •                     | Sat: 21                                | Krkt: 1 | BŞL |

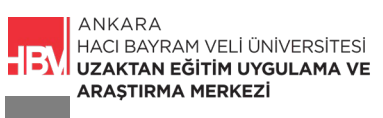

ADIM 2: Çalıştırılarak edit butonunun ilgili URL e gidiyor olması kontrol edilir.

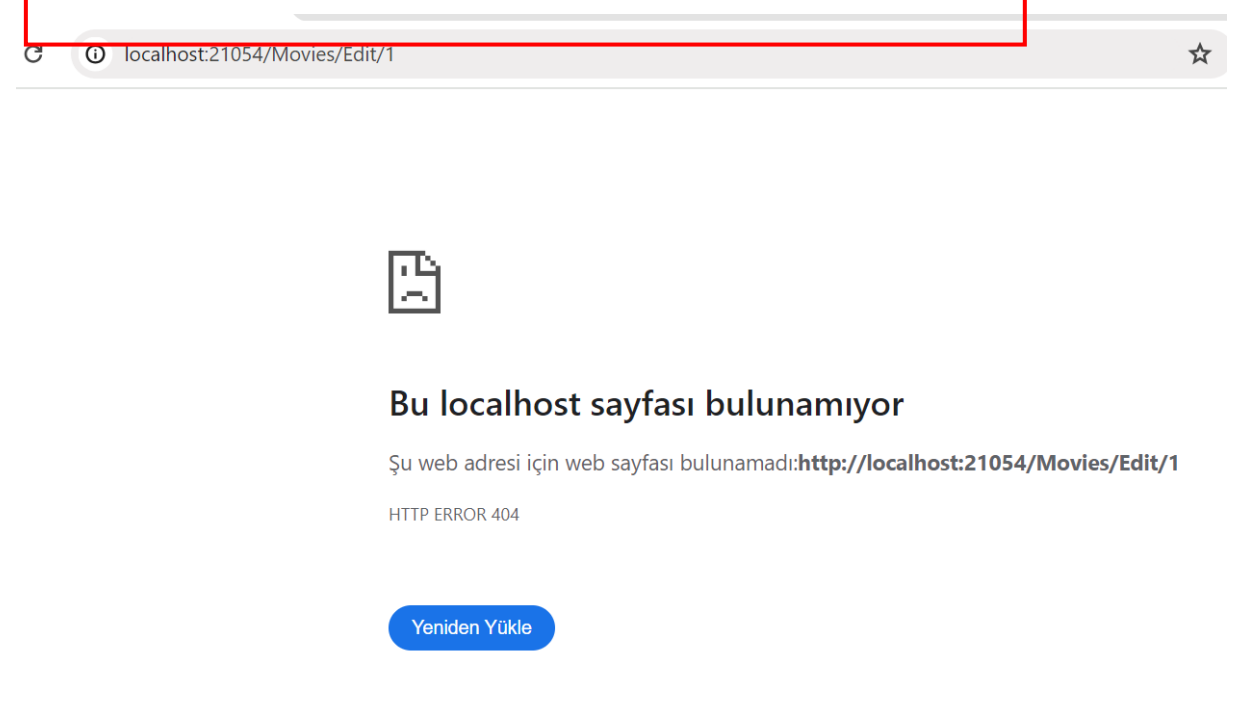

ADIM 3: MoviesController.cs dosyasında Edit i çağıralım.İlgili kod bloğu şu şekildedir.

| MoviesController.cs* | 📮 🗙 _movie.cshtml                                        | Movie.cs          | Create.cshtml |
|----------------------|----------------------------------------------------------|-------------------|---------------|
| 🔂 MovieApp.Web       | •                                                        |                   |               |
| 62<br>63<br>64       | <pre>// GenreId = // }; MovieRepository</pre>            | GenreId           |               |
| 65<br>66<br>67<br>68 | return Redirect<br>}<br>[HttpGet]<br>public IActionResul | ToAction("List"); |               |
| 69<br>70             | <pre>{     return View(); }</pre>                        |                   |               |
| 72<br>73 }           | }                                                        |                   |               |
| 74                   |                                                          |                   |               |

**ADIM 4:** Movies klasörü altına edit formu eklemek için. Yeni Razor View- Boş eklenir. Edit.cshtml olarak isimlendirilir.

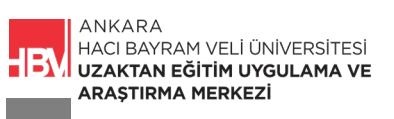

|             |          | Razor Sayfası - Boş                    | C#        |   |      |  |
|-------------|----------|----------------------------------------|-----------|---|------|--|
|             |          | Razor Görünümü - Boş                   | C#        |   |      |  |
|             | @        | Razor Düzeni                           | C#        |   |      |  |
|             | @        | Başlat Razor Görünümü                  | C#        |   |      |  |
|             | **<br>ال | Bütünleştirilmiş Kod Bilgi Dosyası     | C#        |   |      |  |
|             | <b>*</b> | Kod Dosyası                            | C#        |   |      |  |
|             | .sht     | Marakina I an anina Marakal Akal MIPTY | <u>ст</u> | - |      |  |
| Edit.cshtml |          |                                        |           |   |      |  |
|             |          |                                        |           |   | Ekle |  |

**ADIM 5:** Create için oluşturmuş olduğumuz Create.cshtml içindeki html kodlarının tamamını kopyalayıp Edit.cshtml e yapıştıralım. İlgili değişikliği yapalım.

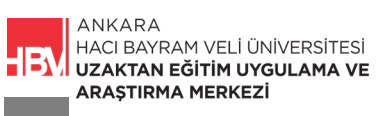

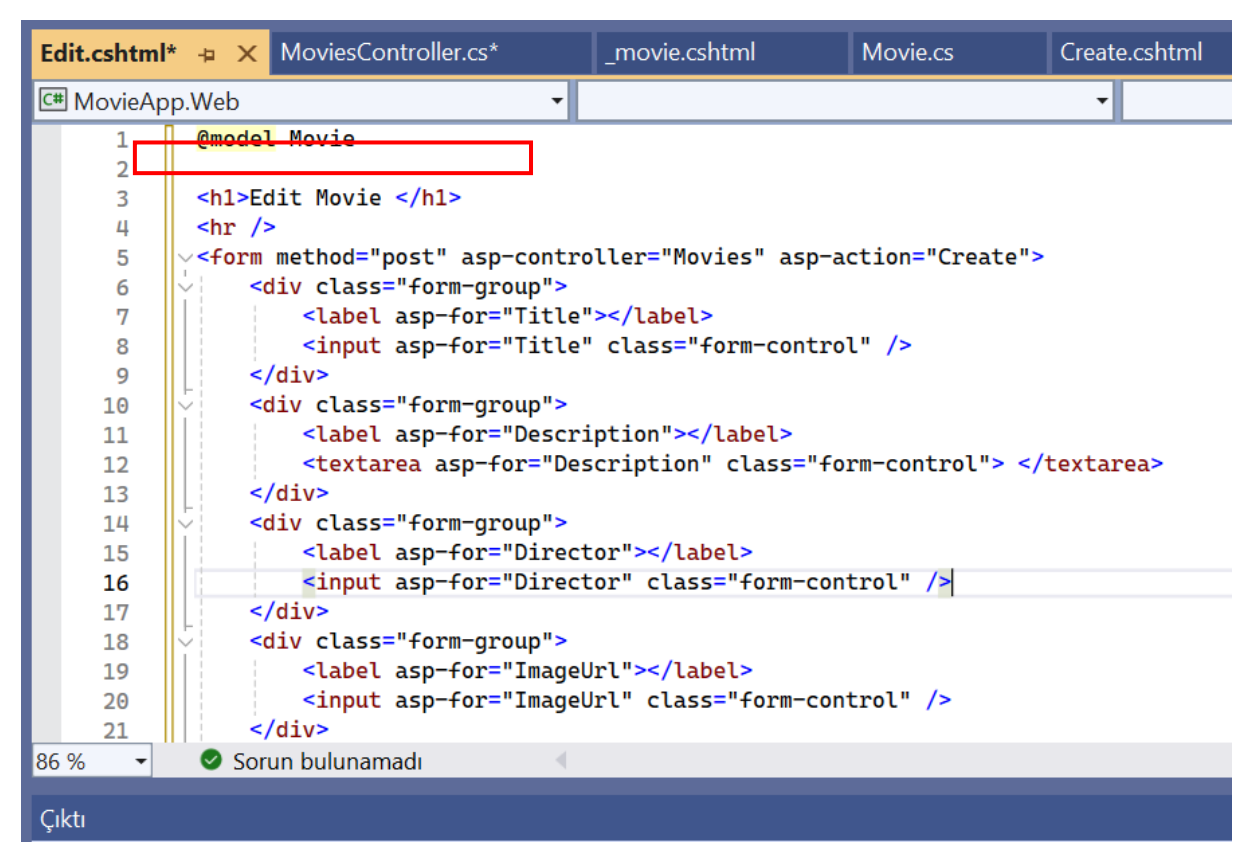

ADIM 6: MoviesController.cs de ilgili kod bloğu

| Edit.cshtml                                                                                              | MoviesController.cs* 👍 🗙                                                                                                    | _movie.cshtml                                                                                                    | Movie.cs            | Creat   |
|----------------------------------------------------------------------------------------------------|----------------------------------------------------------------------------------------------------|----------------------------------------------------------------------------------------------------|---------------------|---------|
| 💮 MovieApp.Web                                                                                           | •                                                                                                    | 쓚 MovieApp.Web.Con                                                                                                    | trollers.MoviesCont | rolle 🔻 |
| 56<br>57<br>58<br>59<br>60<br>61<br>62<br>63<br>64<br>65<br>66<br>67<br>68<br>67<br>68<br>70<br>71<br>72 | <pre>// var m = new // {     // Title =     // Descript     // Director     // ImageUrl     // GenreId     // };     MovieRepositor     return Redirec     }     [HttpGet]     public IActionResu     {         return View();     }     [HttpPost] </pre> | <pre>Movie() Title, ion = Description,     = Director,     = ImageUrl,     = GenreId y.Add(m); tToAction("List"); It Edit()</pre> |                     |         |
| 75<br>74<br>75<br>76<br>77<br>78<br><b>}</b><br><b>79</b>                                                | <pre>{     return View(); }</pre>                                                                                                    |                                                                                                    |                     |         |

ADIM 7: Controllerdan sayfaya gönderdiğimiz bilgiyi alabilmek için Edit.cshtml e ilgili kodlar eklenir.

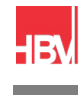

ANKARA HACI BAYRAM VELİ ÜNİVERSİTESİ UZAKTAN EĞİTİM UYGULAMA VE ARAŞTIRMA MERKEZİ

| Edit.cshtml* 😐 🗙 MoviesContr                                                                                                    | oller.cs* _movie.cshtml                                          | Movie.cs                        | Create.cshtml                     | _ViewImports.csh | ıtml |
|----------------------------------------------------------------------------------------------------|------------------------------------------------------------------|---------------------------------|-----------------------------------|------------------|------|
| C# MovieApp.Web                                                                                                    | <b>-</b>                                                         |                                 | -                                 |                  |      |
| 1 <mark>@model</mark> Movie                                                                                                    |                                                                  |                                 |                                   |                  |      |
| 2                                                                                                    |                                                                  |                                 |                                   |                  |      |
| 3 <hl>Edit Movie <!--</td--><th>h1&gt;</th><td></td><th></th><td></td><td></td></hl>                                                                                        | h1>                                                              |                                 |                                   |                  |      |
| 4 < hr />                                                                                                    | • · · · · · · · · · · · · · · · · · · ·                          |                                 |                                   |                  |      |
| 5 v <form <="" asp-controller="Movies" method="pos&lt;/th&gt;&lt;th&gt;t" th=""><th>asp-act.on="Create</th><th></th><th></th><th></th></form>                               | asp-act.on="Create                                               |                                 |                                   |                  |      |
| 6 < <ul> <li>div class="+</li> </ul>                                                                                                    | orm-group">                                                      |                                 |                                   |                  |      |
| 7 <tabel as<="" td=""><th>p-for="litte"&gt;</th><td></td><th>del Title" /&gt;</th><td></td><td></td></tabel>                                                                | p-for="litte">                                                   |                                 | del Title" />                     |                  |      |
| 9                                                                                                    | p-tor- litte class- torm-t                                       | concrot vatue- end              | det. Title />                     | _                |      |
| 10                                                                                                    | orm-aroup">                                                      |                                 |                                   |                  |      |
| 11 <label as<="" td=""><th>p-for="Description"&gt;<td>&gt;</td><th></th><td></td><td></td></th></label>                                                                     | p-for="Description"> <td>&gt;</td> <th></th> <td></td> <td></td> | >                               |                                   |                  |      |
| 12 <b><textarea< b=""></textarea<></b>                                                                                                    | asp-for="Description" class                                      | s="form-control">               | @modet.Description                |                  |      |
| 13                                                                                                    |                                                                  |                                 | -                                 |                  |      |
| 14 🗧 <div class="f&lt;/td&gt;&lt;th&gt;orm-group"><td></td><th></th><td></td><td></td></div>                                                                                |                                                                  |                                 |                                   |                  |      |
| 15 <label as<="" td=""><th>p-for="Director"&gt;</th></label> <td></td> <th></th> <td></td> <td></td>                                                                        | p-for="Director">                                                |                                 |                                   |                  |      |
| 16   <input as<="" td=""/> <th>p-for="Director" class="for</th> <td>rm-control" <mark>value=</mark></td> <th><pre>@Model.Director" /&gt;</pre></th> <td>&gt;</td> <td></td> | p-for="Director" class="for                                      | rm-control" <mark>value=</mark> | <pre>@Model.Director" /&gt;</pre> | >                |      |
| 17 <b>//div</b> >                                                                                                    |                                                                  |                                 |                                   |                  |      |
| 18 < <div class="f&lt;/td&gt;&lt;th&gt;orm-group"><td></td><th></th><td></td><td></td></div>                                                                                |                                                                  |                                 |                                   |                  |      |
| 19 <label as<="" td=""><th>p-for="ImageUrl"&gt;</th></label> <td></td> <th></th> <td></td> <td></td>                                                                        | p-for="ImageUrl">                                                |                                 |                                   |                  |      |
| 20 Sinput as                                                                                                    | p-for="ImageUrl" class="fo                                       | rm-control" <del>'value=</del>  | @Model.ImageUrl />                | >                |      |
| 21                                                                                                    |                                                                  |                                 |                                   |                  |      |
| 22 V <div class="+&lt;/td&gt;&lt;th&gt;orm-group"><td></td><th></th><td></td><td></td></div>                                                                                |                                                                  |                                 |                                   |                  |      |
| 23 <ladel as<="" td=""><th>p-for="Genreid"&gt;</th><td></td><th>Madal Canna Tall (S</th><td></td><td></td></ladel>                                                          | p-for="Genreid">                                                 |                                 | Madal Canna Tall (S               |                  |      |
| 24   <input as<="" td=""/> <th>p-for-"Genreid" class="+or</th> <td>-control" value="(</td> <th>nouel.Genreia" /&gt;</th> <td></td> <td></td>                                | p-for-"Genreid" class="+or                                       | -control" value="(              | nouel.Genreia" />                 |                  |      |
|                                                                                                    | "submit" class="btp btp-pp;                                      | imary">Submite/butt             | 00                                |                  |      |
|                                                                                                    | Submite class- ben ben-pi.                                       |                                 |                                   |                  |      |
| 86 % 🔹 🔗 Sorun bulunamad                                                                                                    | I 4                                                              |                                 |                                   | Sat: 28 Krkt:    | : 1  |

**ADIM 8:** ilgili form çağırıldığında id parametresini **MoviesController.**cs de bekliyor olmamız gerek bunun için daha önce yazdığımız kod bloğuna gerekli eklemeler yapılır.

| Edit.cshtml*   | MoviesController.cs* 👍 | ×     | _movie.cshtml        | Movie.cs       | Crea       | ate.csh |
|----------------|------------------------|-------|----------------------|----------------|------------|---------|
| 💮 MovieApp.Web |                        | • 9   | 😵 MovieApp.Web.Contr | ollers.MoviesC | ontrolle 🔻 | 🗘 L     |
| 56             | // var m = ne          | w Mo  | vie()                |                |            |         |
| 57             | // {                   |       |                      |                |            |         |
| 58             | // Title               | = Ti  | tle,                 |                |            |         |
| 59             | // Descri              | ptio  | n = Description,     |                |            |         |
| 60             | // Direct              | or =  | Director,            |                |            |         |
| 61             | // ImageU              | rl =  | ImageUrl,            |                |            |         |
| 62             | // Genrel              | d = ( | Genreld              |                |            |         |
| 63             | // 3;                  |       |                      |                |            |         |
| 64             | MovieReposit           | ory.  | Add(m);              |                |            |         |
| 65             | return Redir           | ecti  | OACTION("LIST");     |                |            |         |
| 60             | [HttpCot]              |       |                      |                |            |         |
| 68             | public TActionRe       | sult  | Edit(int id)         |                |            |         |
| 60             | {                      | Succ  | Luic(inc iu)         |                |            |         |
| 70             | return View(           | Movi  | eRepository.GetBvId  | (id)):         |            |         |
| 70             | }                      |       |                      | ())            |            |         |
| 72             | [HttpPost]             |       |                      |                |            |         |
| 73             | public IActionRe       | sult  | Edit (Movie m)       |                |            |         |
| 74             | {                      |       |                      |                |            |         |
| 75             | return View(           | );    |                      |                |            |         |
| 76             | }                      |       |                      |                |            |         |
| 77             | }                      |       |                      |                |            |         |
| 78 }           |                        |       |                      |                |            |         |
| 70             |                        |       |                      |                |            |         |

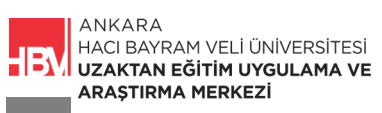

ADIM 9: Uygulamayı Çalıştırarak edit butonuna basıp kontrol edelim.

| localhost: | 21054/Movies/Edit/3          |
|------------|------------------------------|
|            | MovieApp Movies Create Movie |
|            | Edit Movie                   |
|            | Başlık                       |
|            | Black Swan                   |
|            | Description                  |
|            | açıklama 1                   |
|            | Director                     |
|            | Darren Aronofsky             |
|            | ImageUrl                     |
|            | 3.jpg                        |
|            | Genreld                      |
|            | 1                            |
|            | Submit                       |

Herhangi bir film için edit butonuna tıkladığımızda bilgilerin formda ilgili yerlere geldiğine dikkat ediniz. Şimdi değiştirdiğimiz bilgileri güncellemek için adımlara devam edelim.

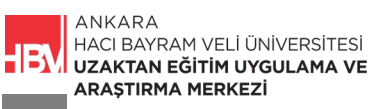

#### 3. KAYIT GÜNCELLEME

ADIM 1: MoviesController.cs de ilgili kod bloğunda gerekli güncellemeler yapılır.

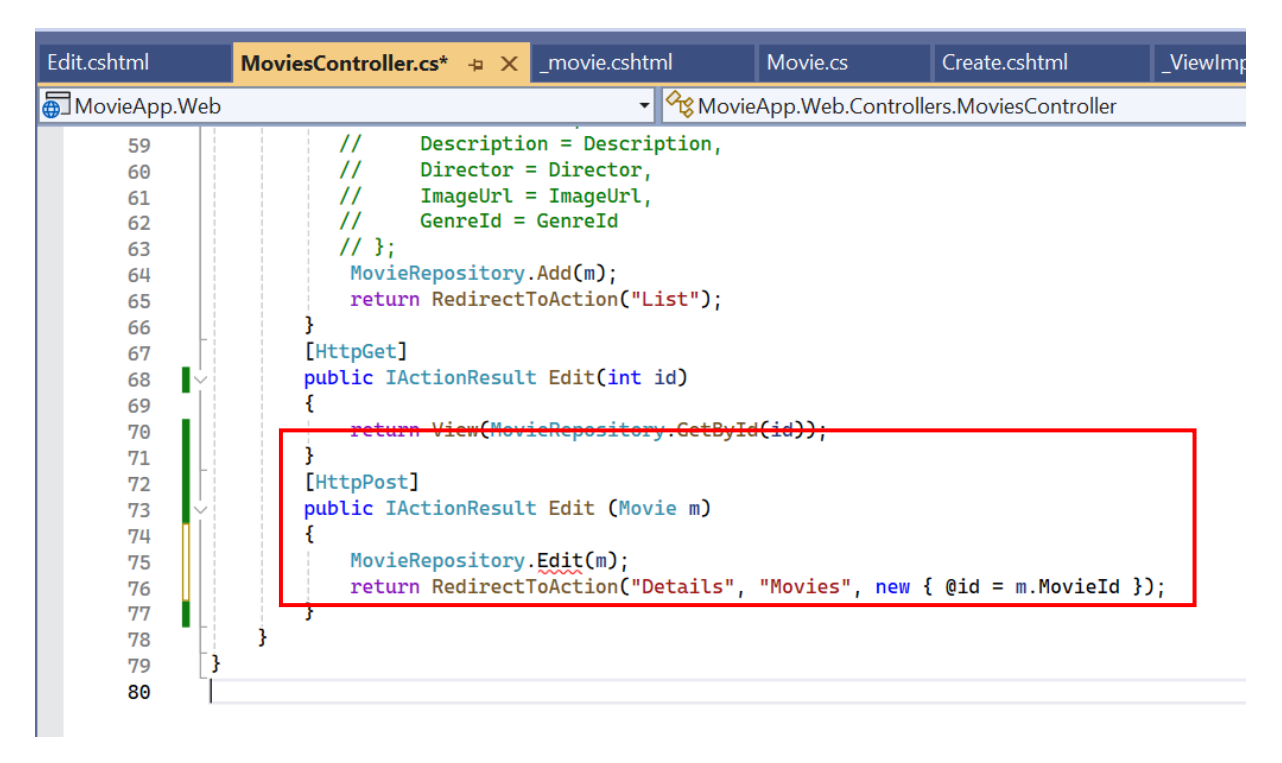

ADIM 2: MovieRepository.cs e Controller a karşılık gelecek şekilde ilgili kod bloğu eklenir.

| MovieRepository.cs* | 🖕 🗙 MoviesController.         | .cs* Movie.cs                   | Create.cshtml        | _ViewImports.cshtml |
|---------------------|-------------------------------|---------------------------------|----------------------|---------------------|
| 🗑 MovieApp.Web      | -                             | 🔗 🕸 MovieApp.Web.Data.          | MovieRepository 🔹    | 😚 Edit(Movie m)     |
| 88                  | }                             |                                 |                      |                     |
| 89                  |                               |                                 |                      |                     |
| 90 Ý                | <pre>public static Mov:</pre> | ie GetById (int id)             |                      |                     |
| 91                  | {                             |                                 |                      |                     |
| 92                  | // ilgili lis                 | te üzerinde bütün elem          | anlara tek tek döngü | şeklinde bakar      |
| 93                  | // m yukarıdal                | ki listenin her bir el          | emanını ifade eder   |                     |
| 94                  | return _movies                | s.FirstOrDefault(m =>           | m.MovieId == id);    |                     |
| 95                  | }                             |                                 |                      |                     |
| 96                  | public static void            | d Edit (Movie m)                |                      |                     |
| 97                  | 1                             |                                 |                      |                     |
| 98                  | foreach (var i                | movie in _movies)               |                      |                     |
| 99                  | 1                             | Maria Talana Maria Tal          |                      |                     |
|                     | 1+(movie.n                    | Movield ==m.Movield)            |                      |                     |
| 101                 | 1 mourie                      | $T_{i+1} = m T_{i+1}$           |                      |                     |
| 102                 | movie                         | Decomintion = m Decom           | intion               |                     |
| 103                 | movie                         | Director = m Director           |                      |                     |
| 104                 | movie                         | $T_{magel[r]} = m T_{magel[r]}$ |                      |                     |
| 105                 | movie                         | Conrold = m Conrold             | 1                    |                     |
| 107                 | break                         | ,                               |                      |                     |
| 108                 | 3                             | I                               |                      |                     |
| 109                 | 1                             |                                 |                      |                     |
| 110                 | }                             |                                 |                      |                     |
| 111 }               | }                             |                                 |                      |                     |
| 112 }               |                               |                                 |                      |                     |
| 113                 |                               |                                 |                      |                     |

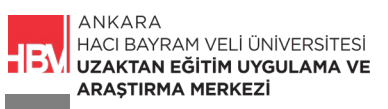

ADIM 3: Edit.cshtml kodlarını model ile eşleştirmek için gereken kod satırı yazılır.

| Edit.cshtml* 👍 | ×        | MovieRepository.cs*                                                                                                    | MoviesController.cs*                 | Create.cshtml            | _ViewImports.cshtml |
|----------------|----------|----------------------------------------------------------------------------------------------------|--------------------------------------|--------------------------|---------------------|
| 🖽 MovieApp.W   | /eb      | •                                                                                                    |                                      | •                        |                     |
| 1 @            | mode     | <mark>l</mark> Movie                                                                                                    |                                      |                          |                     |
| 2              |          |                                                                                                    |                                      |                          |                     |
| 3 <            | h1>E     | dit Movie                                                                                                    |                                      |                          |                     |
| 4              | <u> </u> |                                                                                                    |                                      |                          |                     |
| 6              | TOP:     | ipput type="bidden" pame                                                                                                    | ="MovieId" value="@Model             | MovieId" />              |                     |
|                | <        | div class="form-group">                                                                                                    | - Hovieid Value- enoue               |                          |                     |
| 8              |          | <pre><label asp-for="Title&lt;/pre&gt;&lt;/th&gt;&lt;th&gt;"></label></pre>                                                                                                    |                                      |                          |                     |
| 9              |          | <pre><input asp-for="Title&lt;/pre&gt;&lt;/th&gt;&lt;th&gt;" class="form-control" th="" w<=""/><th>/alue="@Model.Title"</th><td>/&gt;</td></pre>                                  | /alue="@Model.Title"                 | />                       |                     |
| 10             | <        | /div>                                                                                                    |                                      |                          |                     |
| 11             | <(       | div class="form-group">                                                                                                    |                                      |                          |                     |
| 12             |          | <label asp-for="Descr&lt;/th&gt;&lt;th&gt;iption"></label>                                                                                                    |                                      |                          |                     |
| 13             |          | <textarea asp-for="De&lt;/th&gt;&lt;th&gt;scription" class="form-o&lt;/th&gt;&lt;th&gt;control">"@Model.Des</textarea>                                                            | cription"                            |                          |                     |
| 14             | <,       | /div>                                                                                                    |                                      |                          |                     |
| 15             | <(       | div class="form-group">                                                                                                    | +                                    |                          |                     |
| 16             |          | <pre><label )<="" asp-for="Directions" pre=""></label></pre>                                                                                                    | tor">                                | " value="@Medel Dim      | octor" (>           |
| 17             | -        | <pre> div&gt;</pre>                                                                                                    |                                      | vacue- whoter.bit        |                     |
|                | <        | div class="form-group">                                                                                                    |                                      |                          |                     |
| 20             | 1        | <label asp-for="Image&lt;/th&gt;&lt;th&gt;Url"></label>                                                                                                    |                                      |                          |                     |
| 21             |          | <pre><input @<="" asp-for="Image&lt;/pre&gt;&lt;/th&gt;&lt;th&gt;Url" b="" class="form-control&lt;/th&gt;&lt;th&gt;&lt;b&gt;value="/>Model.Image</pre>                            | geUrl" />                            |                          |                     |
| 22             | <        | /div>                                                                                                    |                                      |                          |                     |
| 23 🗸           | <(       | div class="form-group">                                                                                                    |                                      |                          |                     |
| 24             |          | <label asp-for="Genre&lt;/th&gt;&lt;th&gt;Id"></label>                                                                                                    |                                      |                          |                     |
| 25             |          | <pre><input <="" asp-for="Genre&lt;/pre&gt;&lt;/th&gt;&lt;th&gt;Id" class="form-control" th=""/><th>' value="<mark>@</mark>Model.Genro</th><td>eId" /<mark>&gt;</mark></td></pre> | ' value=" <mark>@</mark> Model.Genro | eId" / <mark>&gt;</mark> |                     |
| 26             | <        | /div>                                                                                                    |                                      |                          |                     |

ADIM 4: Edit.cshtml de son bir güncelleme.

| Edit.cshtml 👍 🗙 MovieRepository.cs                                                                                                    | MoviesController.cs                      | Create.cshtml      | _ViewImports.cshtml |
|----------------------------------------------------------------------------------------------------|------------------------------------------|--------------------|---------------------|
| 🖙 MovieApp.Web                                                                                                    |                                          | •                  |                     |
| 1 <mark>@model</mark> Movie                                                                                                    | ***                                      |                    |                     |
| 2                                                                                                    |                                          |                    |                     |
| 3 <h1>Edit Movie </h1>                                                                                                    |                                          |                    |                     |
| 4 <hr/>                                                                                                    |                                          |                    |                     |
| 5 <pre>&gt;<form asp-cont<="" method="post" pre=""></form></pre>                                                                                                    | roller="Movies" asp-acti                 | .on="Edit">        |                     |
| 6 <input nam<="" td="" type="hidden"/> <td>we="MovieId" value="<mark>@</mark>Mode</td> <td>l.MovieId" /&gt;</td> <td></td>                                            | we="MovieId" value=" <mark>@</mark> Mode | l.MovieId" />      |                     |
| 7 <pre><div class="form-group"></div></pre>                                                                                                    | •                                        |                    |                     |
| 8 <label asp-for="Titl&lt;/td&gt;&lt;td&gt;.e"></label>                                                                                                    |                                          |                    |                     |
| 9 <input .<="" asp-for="Titl&lt;/td&gt;&lt;td&gt;e" class="form-control" td=""/> <td>value="@Model.Title</td> <td>e" /&gt;</td>                                       | value="@Model.Title                      | e" />              |                     |
| 10                                                                                                    |                                          |                    |                     |
| 11 <div class="form-group"></div>                                                                                                    | •                                        |                    |                     |
| 12 <label asp-for="Desc&lt;/td&gt;&lt;td&gt;ription"></label>                                                                                                    |                                          |                    |                     |
| 13 <textarea asp-for="[&lt;/td&gt;&lt;td&gt;escription" class="form-&lt;/td&gt;&lt;td&gt;control">"@Model.De</textarea>                                               | escription"                              |                    |                     |
| 14                                                                                                    |                                          |                    |                     |
| 15 <pre><div class="form-group"></div></pre>                                                                                                    | •                                        |                    |                     |
| 16 <label asp-for="Dire&lt;/td&gt;&lt;td&gt;ctor"></label>                                                                                                    | _                                        |                    |                     |
| 17 <pre>17 <input asp-for="Dire&lt;/pre&gt;&lt;/td&gt;&lt;td&gt;ctor" class="form-contro&lt;/td&gt;&lt;td&gt;l" value="@Model.D:&lt;/td&gt;&lt;td&gt;irector"/></pre> |                                          |                    |                     |
| 18 <b>//div&gt;</b>                                                                                                    |                                          |                    |                     |
| 19 <pre><div class="form-group"></div></pre>                                                                                                    | •                                        |                    |                     |
| 20 <label asp-for="Imag&lt;/td&gt;&lt;td&gt;eUrl"></label>                                                                                                    | _                                        |                    |                     |
| 21 <input asp-for="Imag&lt;/td&gt;&lt;td&gt;eUrl" class="form-contro&lt;/td&gt;&lt;td&gt;l" value="@Model.I&lt;/td&gt;&lt;td&gt;nageUrl"/>                            |                                          |                    |                     |
| 22                                                                                                    |                                          |                    |                     |
| 23 <pre><div class="form-group"></div></pre>                                                                                                    | •                                        |                    |                     |
| 24 <label asp-for="Genr&lt;/td&gt;&lt;td&gt;eId"></label>                                                                                                    |                                          |                    |                     |
| DE Constant Sen-for-Cons                                                                                                    | and a control                            | " voluo-"@Modol Co | anaTd" /s           |

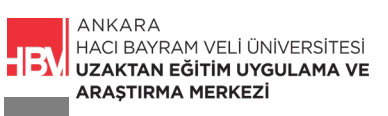

**ADIM 4:** Uygulamayı çalıştırarak güncelleme işlemi kontrol edilir. Örneğin 3 numaralı film bilgilerinin her birini güncelleyelim.

|                          | ::21054/Movies/Edit/1                                                                                                    |                              |
|--------------------------|----------------------------------------------------------------------------------------------------|------------------------------|
|                          | MovieApp Movies Create Movie                                                                                                    | MovieApp Movies Create Movie |
|                          | Edit Movie                                                                                                    | Edit Movie                   |
|                          | Başlık                                                                                                    | Başlık                       |
|                          | Joker                                                                                                    | Film Adı                     |
|                          | Description                                                                                                    | Description                  |
|                          | Joker, 2019 yapımı Amerikan psikolojik gerilim filmidir ve Todd Phillips tarafından yönetilmiş, senaryosu Scott Silv<br>karakterlerine dayanan film, başarısız bir palyaço ve hedefi stand-up komedyeni olmak olan Arthur Fleck'i, 1981'c | Açıklaması                   |
|                          | Director                                                                                                    | Director                     |
|                          | Todd Phillips                                                                                                    | Yönetmeni                    |
|                          | ImageUrl                                                                                                    | ImageUrl                     |
|                          | 1.jpg                                                                                                    | 2.jpg                        |
|                          | Genreld                                                                                                    | Genreld                      |
|                          | 4                                                                                                    | 2                            |
|                          | Submit                                                                                                    | Submit                       |
| <ol> <li>loca</li> </ol> | Subme<br>Ihost:21054/Movies/Details/1<br>MovieApp Movies Create Movie                                                                                                    | Submit                       |

## 4. FİLM TÜRLERİ İÇİN SELECT KUTUSU OLUŞTURMA

ADIM 1: Edit.cshtml içinde select kutusu için gerekli güncellemeler dikkatli şekilde yapılır.

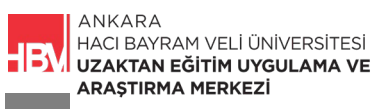

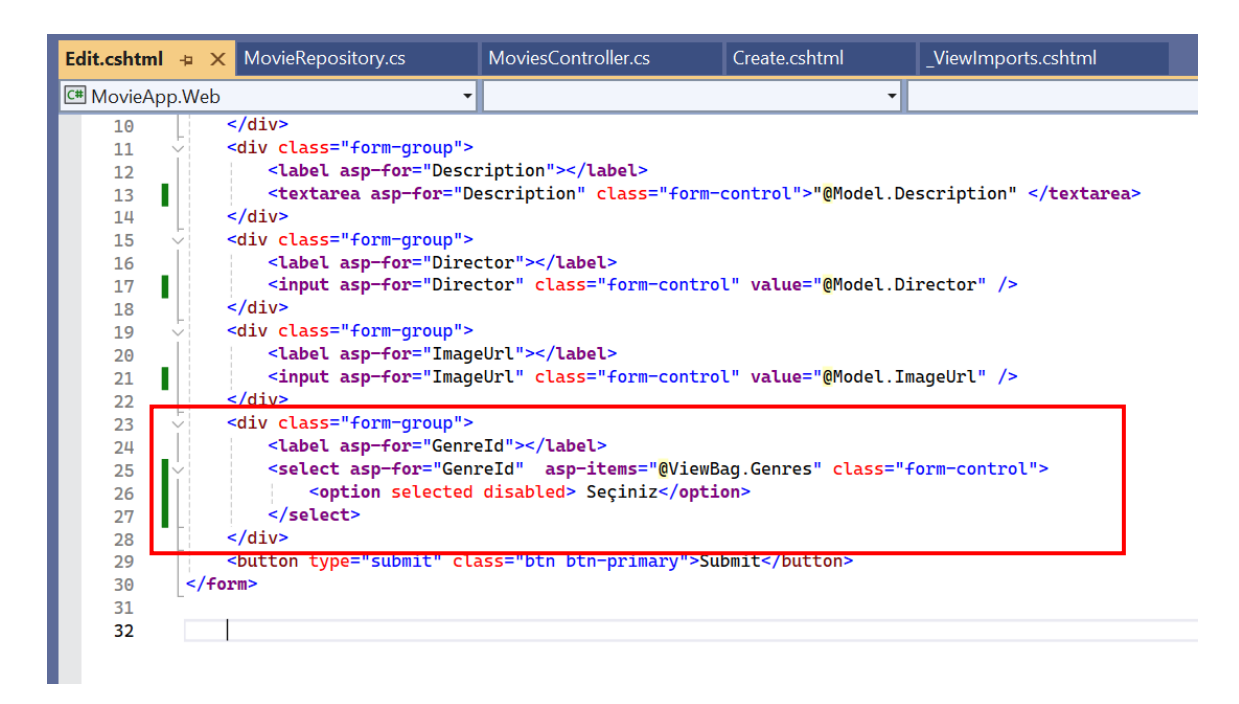

ADIM 2: MoviesController.cs de güncellenmesi gereken kod bloğu.

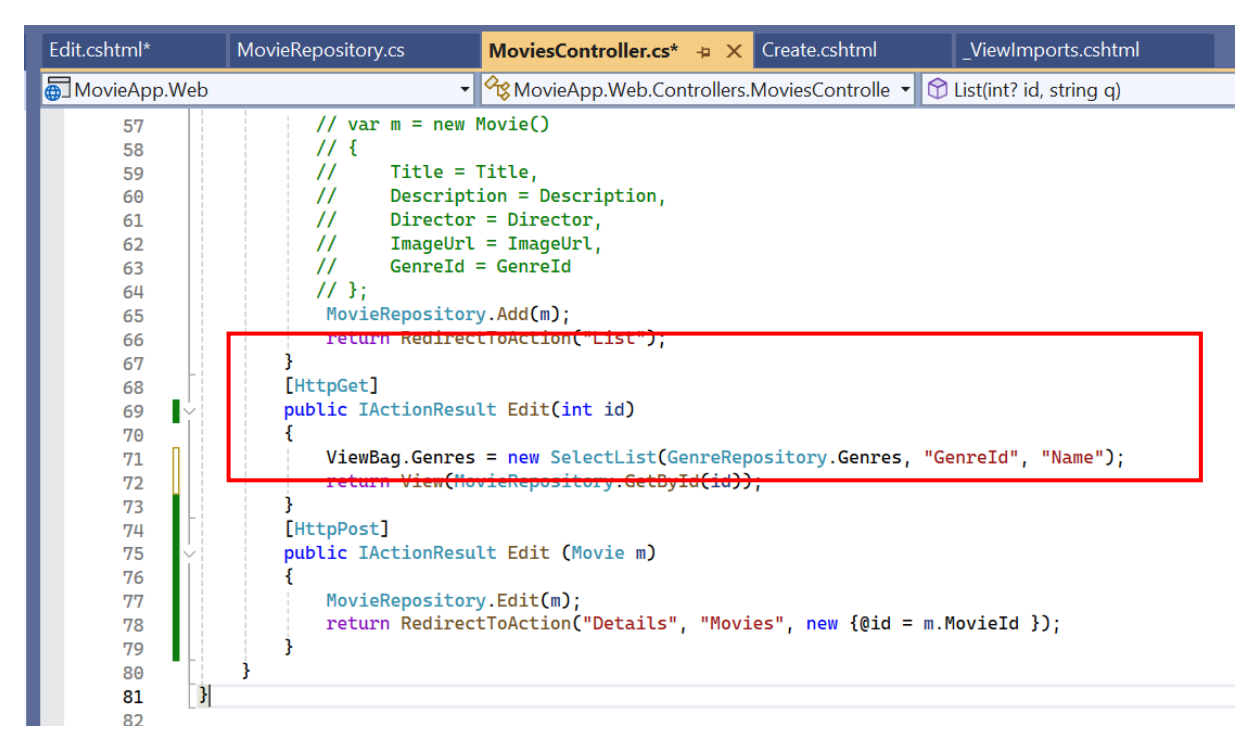

ADIM 3: Uygulamayı Çalıştırarak edit formu üzerinde tür bilgilerini kontrol edelim.

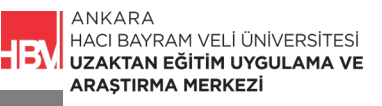

| localhost:21054/Movie        | es/Edit/1                        |                                        |                                    |                            |                           |                         |                            |                          |                             | (                   | ર                  | ☆                 | C                     | Gx            | U  |
|------------------------------|----------------------------------|----------------------------------------|------------------------------------|----------------------------|---------------------------|-------------------------|----------------------------|--------------------------|-----------------------------|---------------------|--------------------|-------------------|-----------------------|---------------|----|
| MovieApp                     | Movies Cr                        | eate Movie                             |                                    |                            |                           |                         |                            |                          |                             |                     | Film               | Ara               |                       |               |    |
| Edit N                       | Novie                            |                                        |                                    |                            |                           |                         |                            |                          |                             |                     |                    |                   |                       |               |    |
| Başlık                       |                                  |                                        |                                    |                            |                           |                         |                            |                          |                             |                     |                    |                   |                       |               |    |
| Joker                        |                                  |                                        |                                    |                            |                           |                         |                            |                          |                             |                     |                    |                   |                       |               |    |
| Description                  |                                  |                                        |                                    |                            |                           |                         |                            |                          |                             |                     |                    |                   |                       |               |    |
| Joker, 2019<br>karakterlerir | yapımı Amerik<br>ne dayanan filr | an psikolojik ge<br>n, başarısız bir ı | erilim filmidir y<br>palyaço ve he | r ve Todd P<br>edefi stand | Phillips tar<br>d-up kome | afından yö<br>dyeni olm | önetilmiş, s<br>nak olan A | senaryosu<br>rthur Fleck | Scott Silve<br>c'i, 1981'de | er ile bi<br>e geçe | irlikte<br>n bir l | yazılm<br>hikâyec | ıştır. DO<br>le ele a | Comic<br>lır. | :s |
| Director                     |                                  |                                        |                                    |                            |                           |                         |                            |                          |                             |                     |                    |                   |                       |               |    |
| Todd Phillip                 | S                                |                                        |                                    |                            |                           |                         |                            |                          |                             |                     |                    |                   |                       |               |    |
| ImageUrl                     |                                  |                                        |                                    |                            |                           |                         |                            |                          |                             |                     |                    |                   |                       |               |    |
| 1.jpg                        |                                  |                                        |                                    |                            |                           |                         |                            |                          |                             |                     |                    |                   |                       |               |    |
| Genreld                      |                                  |                                        |                                    |                            |                           |                         |                            |                          |                             |                     |                    |                   |                       |               |    |
| Savaş                        |                                  |                                        |                                    |                            |                           |                         |                            |                          |                             |                     |                    |                   |                       |               |    |
| Submit                       |                                  |                                        |                                    |                            |                           |                         |                            |                          |                             |                     |                    |                   |                       |               |    |

**ADIM 4:** Aynı işlemleri Create Formu üzerinde de uygulayalım. Edit.cshtml içinden ilgili kod bloğu kopyalanarak Create.cshtml içine yapıştırılır.

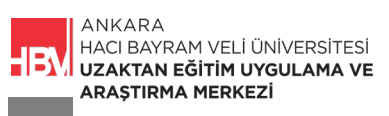

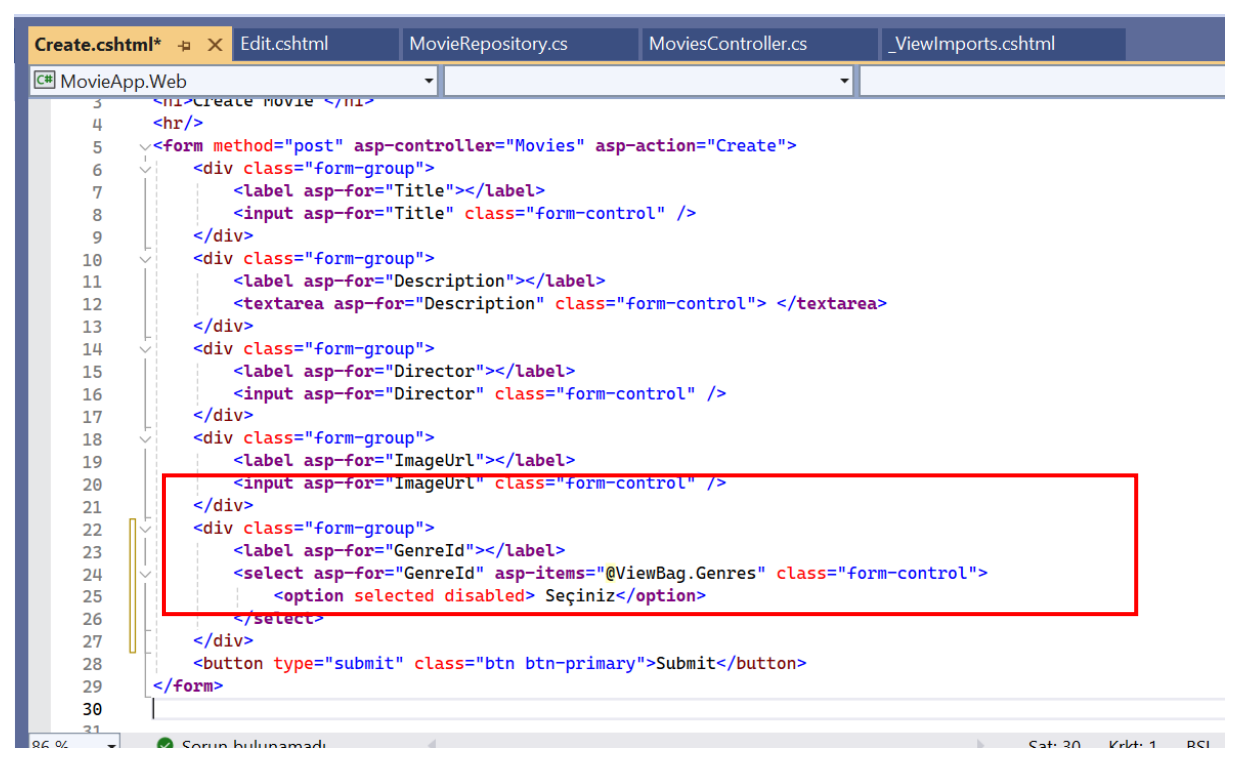

ADIM 5: MoviesController.cs de Create formu alanına ilgili kod satırı eklenir.

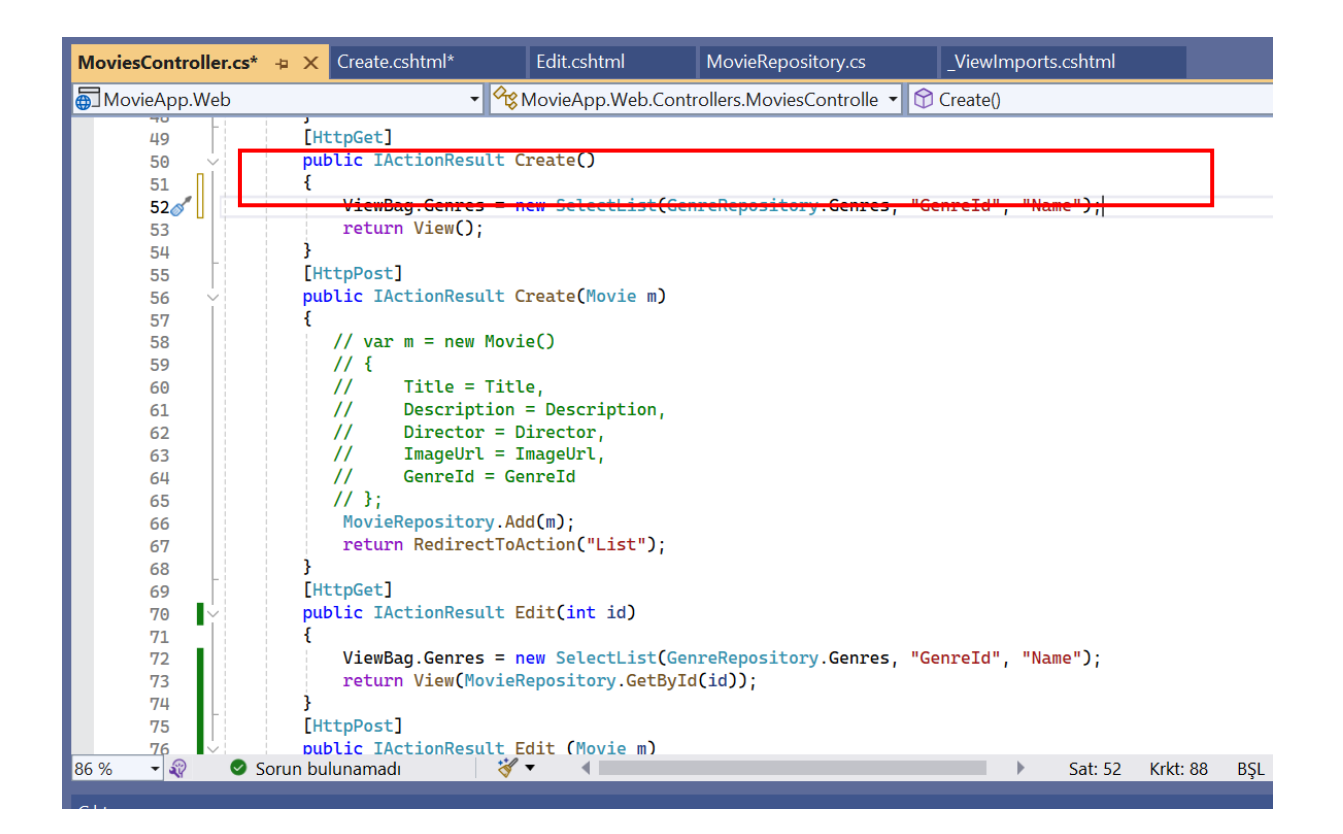

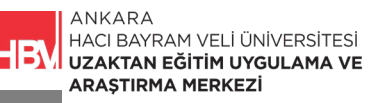

← → C O localhost:21054/movies/create
 MovieApp Movies Create Movie
 Create Movie
 Başlık
 Description
 Director
 ImageUrl
 Genreld
 Komedi

ADIM 7: Yeni bir film türü eklemek isteseydik. GenreRepository.cs dosyası üzerinde ilgili kod satırı yazılırdı.

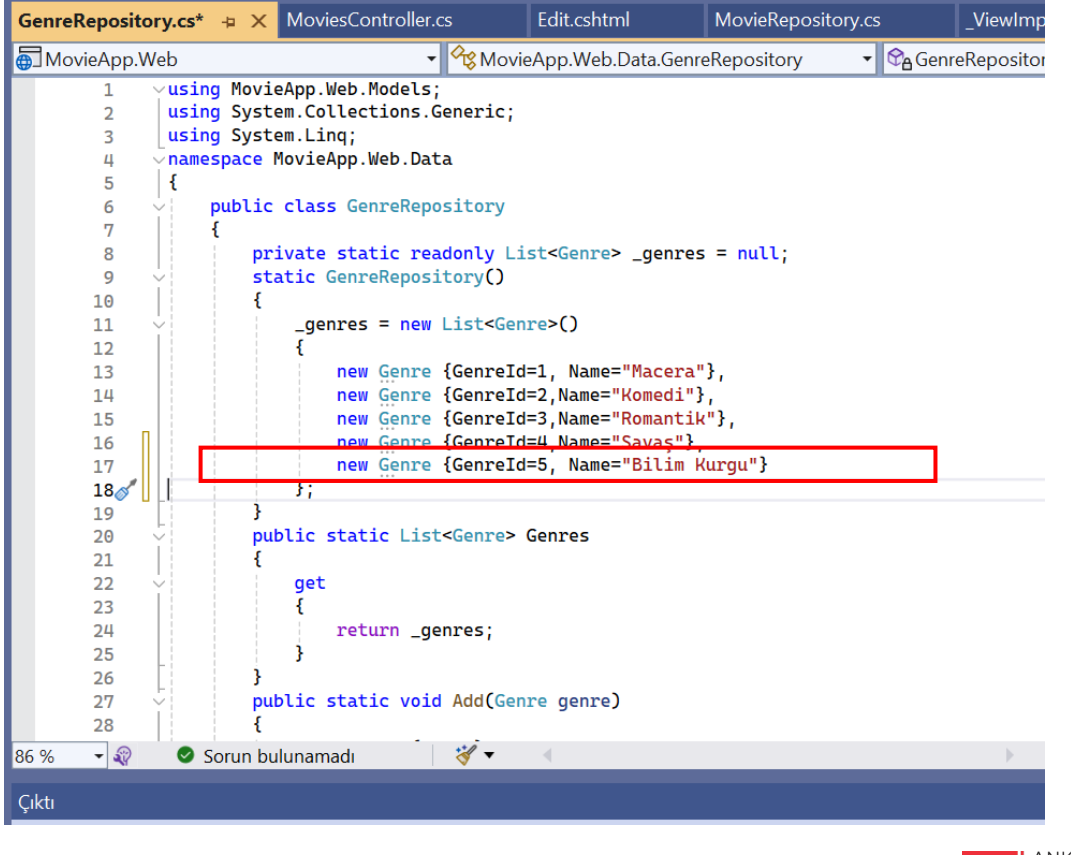

ANKARA HACI BAYRAM VELİ ÜNİVERSİTESİ UZAKTAN EĞİTİM UYGULAMA VE ARAŞTIRMA MERKEZİ

ADIM 6: Çalıştırarak Create Movie form alanı kontrol edilir.

ADIM 8: Uygulamayı çalıştırarak yeni tür bilgisine uygun bir film eklenir.

| (i) localho | st:21054/movies/create       |
|-------------|------------------------------|
|             | MovieApp Movies Create Movie |
|             | Create Movie                 |
|             | Başlık<br>Yeni Film          |
|             | Description<br>Açıklama      |
|             | Director<br>Yönetmeni        |
|             | ImageUrl<br>1.jpg            |
|             | Genreld<br>Bilim Kurgu       |
|             | Submit                       |

ADIM 9: Submit ettikten sonra bilim kurguya tıklanınca yeni eklenen filmin geldiği görülür.

| Movie AppMovies Create MovieTüm FilmlerMaceraMaceraFilm ListesiKomediImage: Image: Im                                                       | Iocalhost: | 21054/movies/list/5 |              |           |              |
|----------------------------------------------------------------------------------------------------|------------|---------------------|--------------|-----------|--------------|
| Tüm FilmlerFilm ListesiMaceraImage: Comparison of the second second s |            | MovieApp Movies     | Create Movie |           |              |
| Macera     Yeni Film       Komedi     details edit       Romantik     Image: Savaş                                                                                                    |            | Tüm Filmler         |              | Film List | esi          |
| Komedi     details       Romantik     Image: Comparison of the second of the second o      |            | Macera              |              |           | Yeni Film    |
| Romantik<br>Savaş                                                                                                    |            | Komedi              |              | JOKER     | details edit |
| Savaş                                                                                                    |            | Romantik            |              |           |              |
|                                                                                                    |            | Savaş               |              |           |              |
| Bilim Kurgu                                                                                                    |            | Bilim Kurgu         |              |           |              |

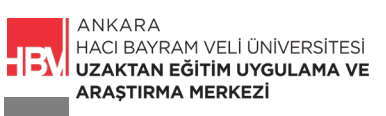

#### 5. FORM VALIDATIONS

**ADIM 1:** Create Form da belirli alanların boş bırakılmasını istemiyorsak **Movie.cs** dosyasına ilgili kod satırları eklenir.

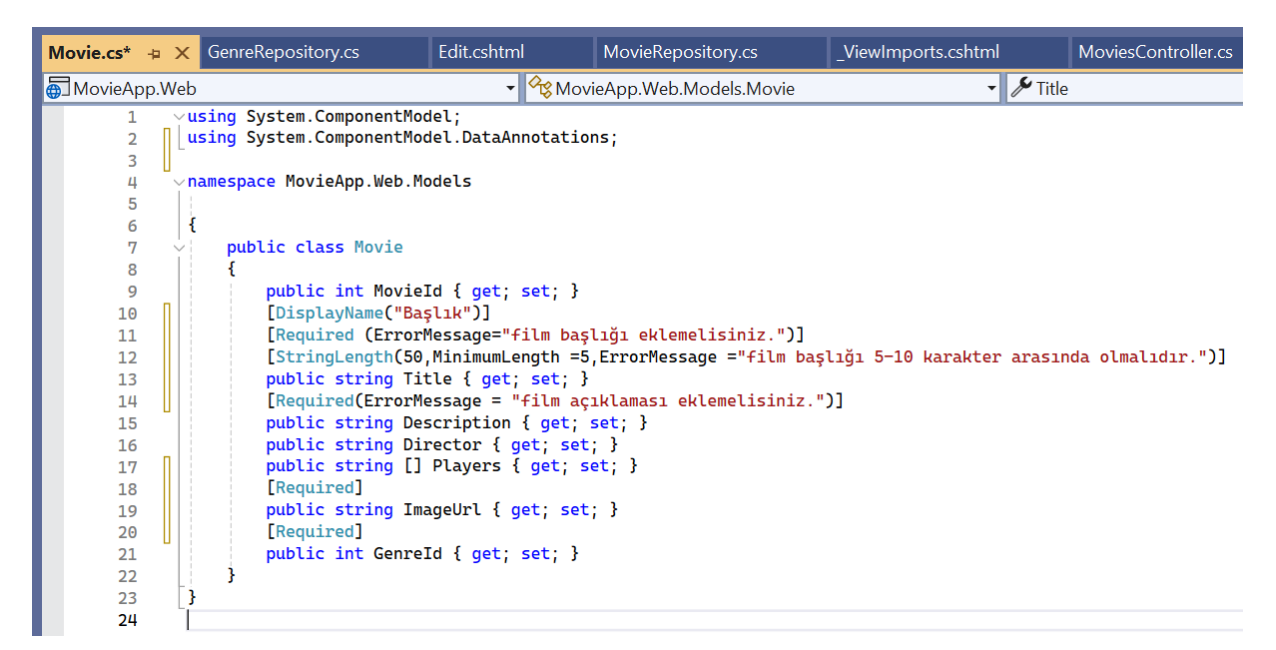

**ADIM 2:** Gelen film içerisindeki parametrelerin istediğimiz gibi olup olmadığını anlamak için **MoviesController.cs** içine if bloğu oluşturulur ve ilgili kod bloğu aşağıdaki gibi düzenlenir.

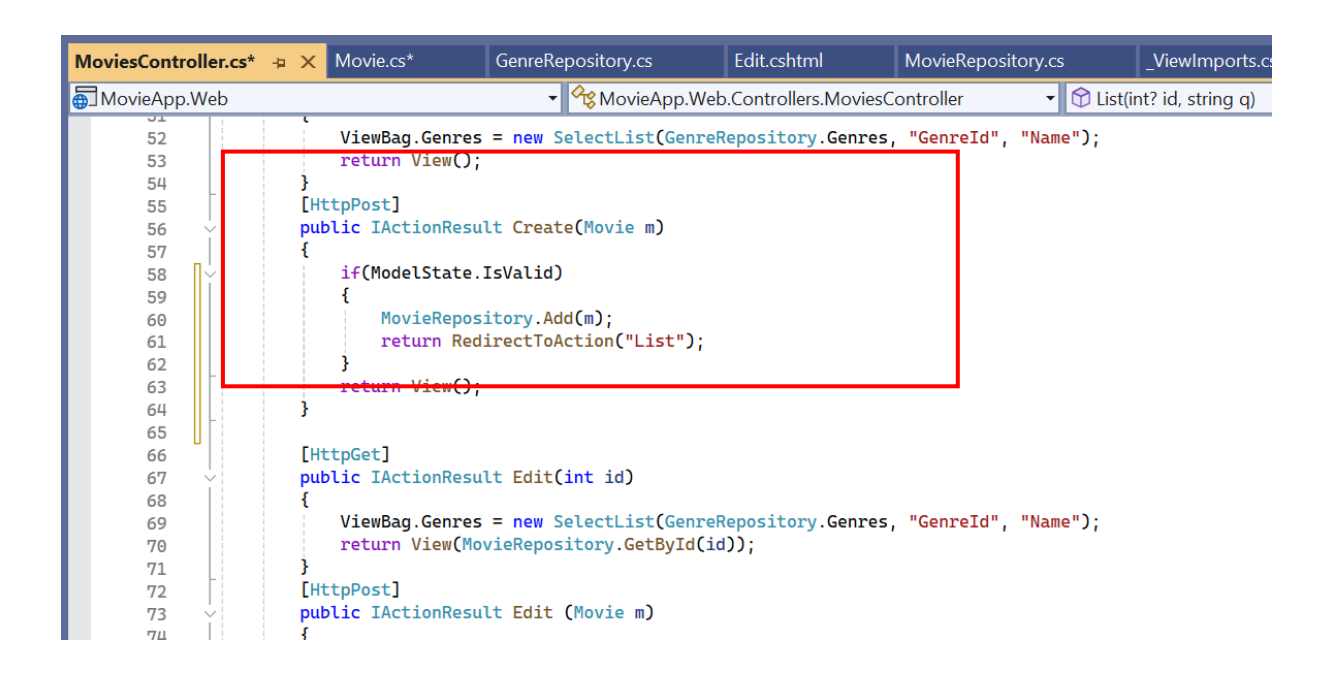

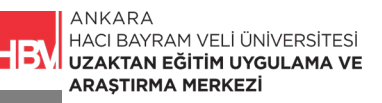

ADIM 3: Uygulamayı Çalıştırarak Create Form un boş şekilde girilip girilemediğini kontrol edelim.

| l localhost | :21054/Movies/Create         |
|-------------|------------------------------|
|             | MovieApp Movies Create Movie |
|             | Create Movie                 |
|             | Başlık                       |
|             | Description                  |
|             | Director                     |
|             | ImageUrl                     |
|             | Genreld                      |
|             | Seçiniz                      |
|             | Submit                       |

**ADIM 4:** Bu durumda uygulamanın hata mesajı göstermesi için Create.cshtml de her bloğa ilgili kod satırı eklenir.

| Create.cshtml* + × MoviesController.cs                                                                                                    | GenreRepository.cs             | Edit.cshtml                  | MovieRepository.cs |  |  |  |  |  |
|----------------------------------------------------------------------------------------------------|--------------------------------|------------------------------|--------------------|--|--|--|--|--|
| C# MovieApp.Web                                                                                                    | •                              |                              | •                  |  |  |  |  |  |
| <pre>5</pre>                                                                                                    |                                |                              |                    |  |  |  |  |  |
| 6 <pre>&lt; div class="form-group"&gt;</pre>                                                                                                    |                                |                              |                    |  |  |  |  |  |
| 7 <a>label asp-for="Title"&gt;</a>                                                                                                    |                                |                              |                    |  |  |  |  |  |
| 8 Comput asp-tor="little"                                                                                                    | class="+orm-control" />        |                              |                    |  |  |  |  |  |
| 9 Span asp-validation-to                                                                                                    | r-"fille" class-"lext-da       | nger">                       |                    |  |  |  |  |  |
| 11                                                                                                    |                                |                              |                    |  |  |  |  |  |
| 12                                                                                                    | tion">                         |                              |                    |  |  |  |  |  |
| 13                                                                                                    | ription" class="form-con       | trol"> <th></th>             |                    |  |  |  |  |  |
| 14 <span asp-validation-fo<="" th=""><th>r="Description" class="t</th><th>ext-danger"&gt;<th>an&gt;</th></th></span>                                               | r="Description" class="t       | ext-danger"> <th>an&gt;</th> | an>                |  |  |  |  |  |
| 15                                                                                                    |                                |                              |                    |  |  |  |  |  |
| 16 <pre><div class="form-group"></div></pre>                                                                                                    |                                |                              |                    |  |  |  |  |  |
| 17 <a>label asp for="Directo"</a>                                                                                                    | r">                            |                              | _                  |  |  |  |  |  |
| 18 <input <="" asp-for="Directo&lt;/th&gt;&lt;th&gt;r" class="form-control" th=""/> <th>/&gt;</th> <th>]</th>                                                      | />                             | ]                            |                    |  |  |  |  |  |
| 19 <span asp-validation-fo<="" th=""><th>r="Director" class="text</th><th>-danger"&gt;<!--<b-->span&gt;</th><th></th></span>                                       | r="Director" class="text       | -danger"> <b span>           |                    |  |  |  |  |  |
|                                                                                                    |                                |                              |                    |  |  |  |  |  |
| 21                                                                                                    |                                |                              |                    |  |  |  |  |  |
| 22 Carvetass Form group >                                                                                                    |                                |                              |                    |  |  |  |  |  |
| 24 sinput asp-for="Imagelin                                                                                                    | <u>l" class="form-control"</u> | />                           |                    |  |  |  |  |  |
| 25 <span asp-validation-fo<="" th=""><th>r="ImageUrl" class="text</th><th>-danger"&gt;<!--<b-->span&gt;</th><th></th></span>                                       | r="ImageUrl" class="text       | -danger"> <b span>           |                    |  |  |  |  |  |
| 26                                                                                                    | 2                              |                              |                    |  |  |  |  |  |
| 27                                                                                                    |                                |                              |                    |  |  |  |  |  |
| 28<br>div class="form-group">                                                                                                    |                                |                              |                    |  |  |  |  |  |
| 29 <label asp-for="GenreId&lt;/th&gt;&lt;th&gt;"></label>                                                                                                    |                                |                              |                    |  |  |  |  |  |
| 30 <select asp-for="Genrel&lt;/th&gt;&lt;th&gt;d" asp-items="@ViewBag.G&lt;/th&gt;&lt;th&gt;enres" class="for&lt;/th&gt;&lt;th&gt;&lt;pre&gt;rm-control"></select> |                                |                              |                    |  |  |  |  |  |
| 31 <                                                                                                    | sabled> Seçiniz                |                              |                    |  |  |  |  |  |
| 32<br>33 <                                                                                                    | r="GenreId" class="text-       | danger"> <b span>            |                    |  |  |  |  |  |
| 86 % 🚽 🥏 Sorun bulunamadı                                                                                                    |                                |                              |                    |  |  |  |  |  |

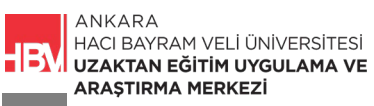

**ADIM 5:** Uygulamayı çalıştırarak Form boşken Submit butonuna basıp kontrol edelim. Submit butonuna bastıktan sonra Genreld alanında tür bilgilerinin gelmediği görülecektir. Bu problemin çözülmesi için bir sonraki adımı uygulayınız.

| (i) localhost | t:21054/Movies/Create                      |
|---------------|--------------------------------------------|
|               | MovieApp Movies Create Movie               |
|               | Create Movie                               |
|               | Başlık                                     |
|               | film başlığı eklemelisiniz.<br>Description |
|               | film açıklaması eklemelisiniz.<br>Director |
|               | ImageUrl                                   |
|               | The ImageUrl field is required.            |
|               | Genreld Seçiniz                            |
|               | Submit                                     |

**ADIM 6: Movie.cs** dosyasında Genreld değerinin int olarak tanımlandığını görüyoruz. İnt? Olarak kod satırını güncelliyoruz.

| Movie.cs* →  | × Crea | ate.cshtml                   | GenreRepository.cs                  | Edit.cshtml       | MovieRepository.cs         | _ViewImports.cshtml      |
|--------------|--------|------------------------------|-------------------------------------|-------------------|----------------------------|--------------------------|
| 💮 MovieApp.\ | Web    |                              | 👻 🖓 MovieA                          | pp.Web.Models.Mov | /ie 🗸 🖌 Title              |                          |
| 1            | vusing | System.Compone               | entModel;                           |                   |                            |                          |
| 2            | using  | System.Compone               | entModel.DataAnnotati               | .ons;             |                            |                          |
| 3            | -      |                              |                                     |                   |                            |                          |
| 4            | ∽names | <mark>pace</mark> MovieApp.W | Neb.Models                          |                   |                            |                          |
| 5            |        |                              |                                     |                   |                            |                          |
| 6            | {      |                              |                                     |                   |                            |                          |
| 7            |        | <b>ublic class</b> Mov       | /ie                                 |                   |                            |                          |
| 8            | {      |                              |                                     |                   |                            |                          |
| 9            |        | public int M                 | <pre>MovieId { get; set; }</pre>    |                   |                            |                          |
| 10           |        | [DisplayName                 | e("Başlık")]                        |                   |                            |                          |
| 11           |        | [Required (                  | ErrorMessage=" <mark>film</mark> ba | şlığı eklemelisi  | niz.")]                    |                          |
| 12           |        | [StringLeng1                 | th(50,MinimumLength =               | 5,ErrorMessage =  | "film başlığı 5-10 karakte | r arasında olmalıdır.")] |
| 13           |        | public stri                  | ng Title { get; set;                | }                 |                            |                          |
| 14           |        | [Required(E                  | rrorMessage = <mark>"film</mark> a  | çıklaması ekleme  | lisiniz.")]                |                          |
| 15           |        | public stri                  | ng Description {    get;            | <pre>set; }</pre> |                            |                          |
| 16           |        | public stri                  | ng Director { get; se               | t; }              |                            |                          |
| 17           |        | public stri                  | ng [] Players { get;                | <pre>set; }</pre> |                            |                          |
| 18           |        | [Required]                   |                                     |                   |                            |                          |
| 19           |        | public strin                 | ng ImageUrl { get; se               | t; .              |                            |                          |
| 20           |        | [Required]                   |                                     |                   |                            |                          |
| 21           |        | public int?                  | <pre>GenreId { get; set;</pre>      | }                 |                            |                          |
| 22           | }      |                              |                                     |                   |                            |                          |
| 23           | }      |                              |                                     |                   |                            |                          |
| 24           |        |                              |                                     |                   |                            |                          |

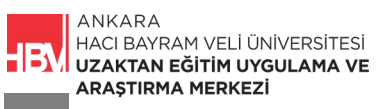

**ADIM 7:** MoviesController.cs de Genreld tür bilgilerine ilişkin satırı kopyalayıp ilgili alana yapıştırarak submit edildikten sonra da tür bilgilerinin görünmesini sağlıyoruz.

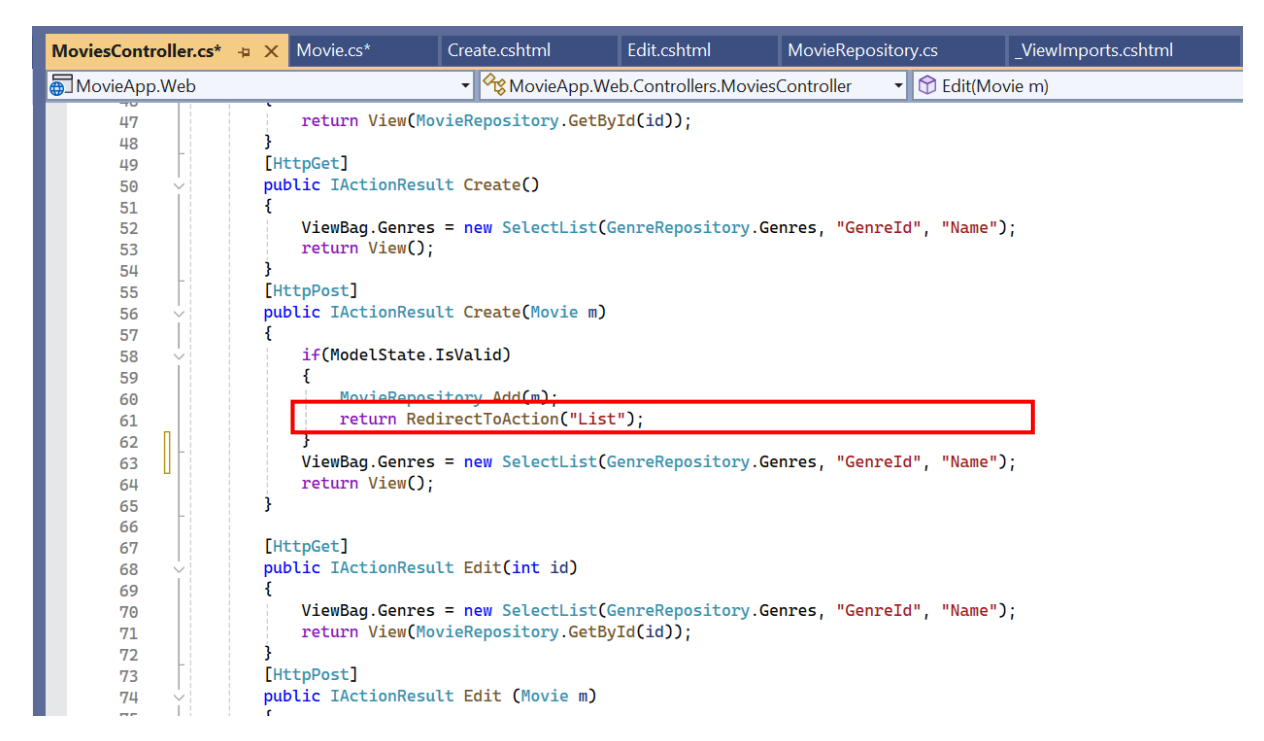

**ADIM 8:** Uygulamayı çalıştırdıktan sonra submit butonuna basıp tür bilgilerinin gelip gelmediğini kontrol ediyoruz.

| (i) local | iost:21054/Movies/Create                   |
|-----------|--------------------------------------------|
|           | MovieApp Movies Create Movie               |
|           | Create Movie                               |
|           | Başlık                                     |
|           | film başlığı eklemelisiniz.                |
|           | Description                                |
|           | film açıklaması eklemelisiniz.<br>Director |
|           | ImageUrl                                   |
|           | The ImageUrl field is required.            |
|           | Genreld                                    |
|           | Seçiniz<br>The Genreld field is required.  |
|           | Submit                                     |

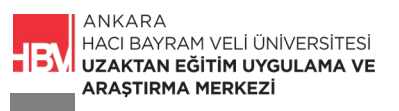

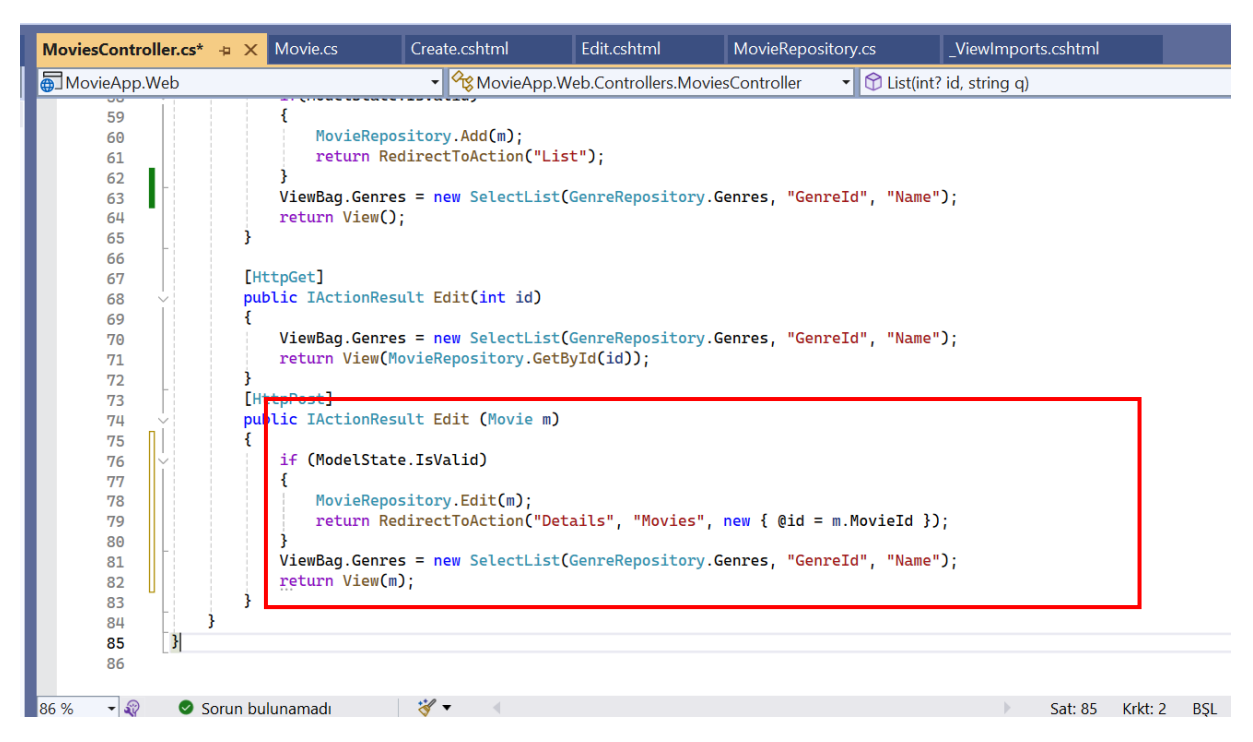

**ADIM 9:** Create form için yaptığımız if kontrolüni Edit form için de yapalım.

ADIM 10: Create.cshtml kodlarında daha önce yaptığımız değişiklikleri Edit.cshtml kodlarında da yapalım

| Edit.cshtml* 👎 | • × MoviesController.cs*                                                                                                    | Movie.cs                                        | Create.cshtml                         | MovieRepository.cs    | _ViewImports.cshtml |
|----------------|----------------------------------------------------------------------------------------------------|-------------------------------------------------|---------------------------------------|-----------------------|---------------------|
| 💷 MovieApp.W   | /eb                                                                                                    | -                                               |                                       | •                     |                     |
| 5 ~<           | form method="post" asp-control                                                                                                    | ler="Movie                                      | s" asp-action="Edit"                  | >                     |                     |
| 6              | <pre><input name="&lt;/pre&gt;&lt;/td&gt;&lt;td&gt;MovieId" td="" type="hidden" v<=""/><td>alue="<mark>@</mark>Model.MovieId</td><td>" /&gt;</td><td></td></pre> | alue=" <mark>@</mark> Model.MovieId             | " />                                  |                       |                     |
| 7 🔆            | <pre><div class="form-group"></div></pre>                                                                                                    |                                                 |                                       |                       |                     |
| 8              | <label asp-for="Title"></label>                                                                                                    |                                                 |                                       |                       |                     |
| 9              | <input asp-for-"title"<="" td=""/> <td>class-"for</td> <td>m-control" value="@M</td> <td>odel.Title" /&gt;</td> <td></td>                                        | class-"for                                      | m-control" value="@M                  | odel.Title" />        |                     |
| 10             | <pre><span asp-validation-fo<="" pre=""></span></pre>                                                                                                    | r="Title"                                       | <mark>class=</mark> "text-danger">    |                       |                     |
| 11             |                                                                                                    |                                                 |                                       |                       |                     |
| 12 Ý           | <pre><div class="form-group"></div></pre>                                                                                                    |                                                 |                                       |                       |                     |
| 13             | <label asp-for="Descrip&lt;/td&gt;&lt;td&gt;tion"><td>bel&gt;</td><td></td><td></td></label>                                                                     | bel>                                            |                                       |                       |                     |
| 14             | <textarea asp="" control"="" for="Desc&lt;/td&gt;&lt;td&gt;ription c&lt;/td&gt;&lt;td&gt;Lass=" form=""></textarea>                                              | "@Model.Description" </td <td>textarea&gt;</td> | textarea>                             |                       |                     |
| 15             | <pre><span <="" asp-validation-fo="" pre=""></span></pre>                                                                                                    | r="Descrip                                      | tion" class="text-da                  | nger"> <b span>       |                     |
| 16             |                                                                                                    |                                                 |                                       |                       |                     |
| 17 ~           | <div class="form-group"></div>                                                                                                    |                                                 |                                       |                       |                     |
| 18             | <tabel asp-for="Directo&lt;/td&gt;&lt;td&gt;r"><td>&gt;</td><td></td><td></td></tabel>                                                                           | >                                               |                                       |                       |                     |
| 19             | <input @model.director"="" asp-for="Directo&lt;/td&gt;&lt;td&gt;r class=&lt;/td&gt;&lt;td&gt;+orm-controt value=&lt;/td&gt;&lt;td&gt;"/>                         |                                                 |                                       |                       |                     |
| 20             | <pre><span <="" asp-validation-to="" pre=""></span></pre>                                                                                                    | r="Directo                                      | r" class="text-dange                  | r">                   |                     |
| 21             | <td></td> <td></td> <td></td> <td></td>                                                                                                    |                                                 |                                       |                       |                     |
| 22             | <li><li><li><li><li><li><li><li><li><li></li></li></li></li></li></li></li></li></li></li>                                                                       | 1 ">< /1 >bo1                                   | 、<br>、                                |                       |                     |
| 23             | <tabet asp="for=" imageor<="" td=""><td>l ×/tabet</td><td>C</td><td>Madal Transitivity (s</td><td></td></tabet>                                                  | l ×/tabet                                       | C                                     | Madal Transitivity (s |                     |
| 24             | compared asp rol - imageor                                                                                                    | n="Imagelin                                     | 1" class="toxt-dange                  | enouec.imageoic //    |                     |
| 25             | span asp vacidation to                                                                                                    | I = Imageoi                                     | t ctass- cext dange                   | L S Spans             |                     |
| 20 0           |                                                                                                    |                                                 |                                       |                       |                     |
| 28             | <pre><div class="form-group"></div></pre>                                                                                                    |                                                 |                                       |                       |                     |
| 20             | <label asp-for="GenreId&lt;/td&gt;&lt;td&gt;"></label>                                                                                                    |                                                 |                                       |                       |                     |
| 30             | <select asp-for="Genrel&lt;/td&gt;&lt;td&gt;d" asp-it<="" td=""><td>ems="@ViewBag.Genres</td><td><pre>" class="form-control"&gt;</pre></td><td></td></select>    | ems="@ViewBag.Genres                            | <pre>" class="form-control"&gt;</pre> |                       |                     |
| 31             | <pre><option di<="" pre="" selected=""></option></pre>                                                                                                    | sabled> Se                                      | ciniz                                 |                       |                     |
| 32             | /select>                                                                                                    |                                                 | , , ,                                 |                       |                     |
| 33             | <pre><span asp-validation-fo<="" pre=""></span></pre>                                                                                                    | r="GenreId                                      | " class="text-danger                  | ">                    |                     |
| 211            |                                                                                                    |                                                 |                                       | · ·                   |                     |
| 36 % 🔹 🔇       | 🖉 Sorun bulunamadı 👘 🔍                                                                                                    |                                                 |                                       |                       | Sat: 5 Krkt: 63     |

ANKARA

HACI BAYRAM VELİ ÜNİV ERSİTESİ UZAKTAN EĞİTİM UYGU LAMA VE ARAŞTIRMA MERKEZİ

#### ÇALIŞMA SORUSU

TagHelper metodu uygulamada ne amaçla kullanılmıştır. Açıklayınız

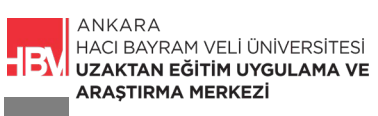